## Guaranteed Underwriting System (GUS)

Presented by Trish Cousins, LPA

## Utilizing GUS (Guaranteed Underwriting System)

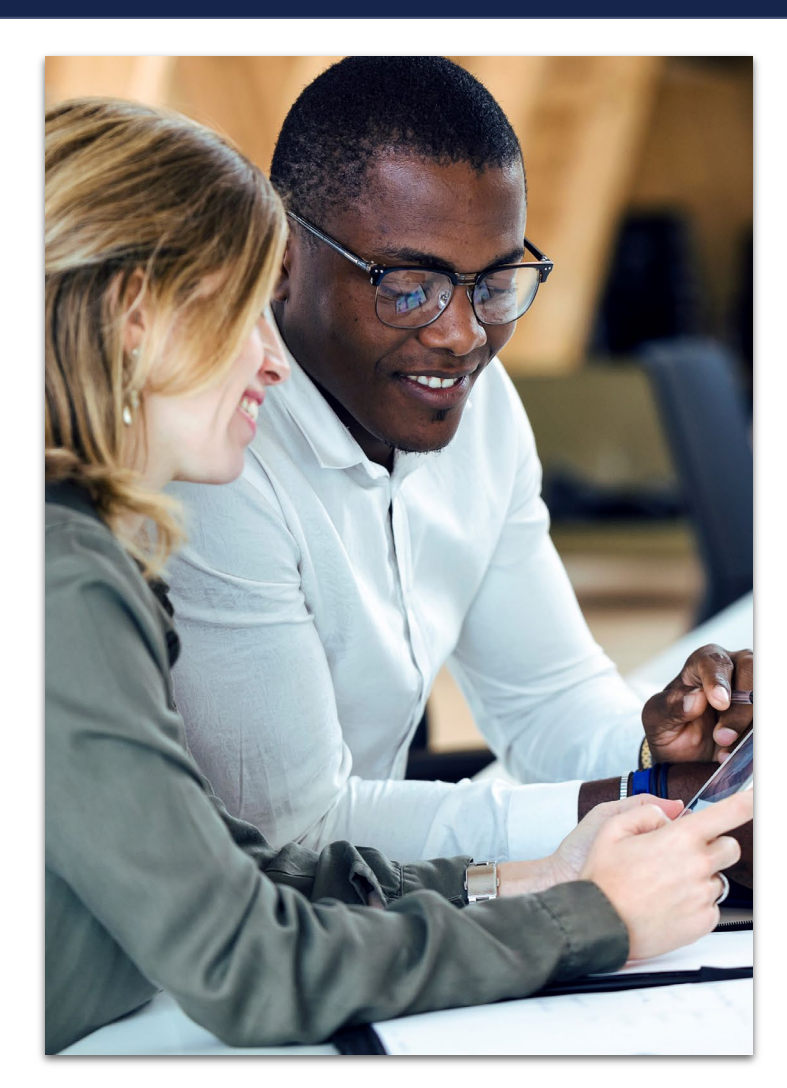

### All qualifying loans must go through GUS

- Developed to automate process of credit risk evaluation of the SFHGLP.
- GUS compliments but does not replace the judgement of experienced underwriters.
- Incorporates a modified version of the Federal Housing Administration TOTAL score card.
- GUS is not designed to evaluate the dependability of repayment income.

### Rural Development

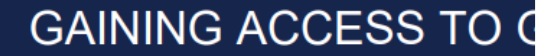

FINAL VI

"Gaining Access to GUS Guide" 

 USDALINC Training & Resource Library

 Name

 Marce Abbreval

 Lander Training

 Lan Closing

 Gua Servicing

 SUS Lender Test Environment

 Control of the second second secon

"USDA LINC Training & Resource Library" "Guaranteed Underwriting System (GUS)"

### Complete the required training to obtain access to GUS

https://www.rd.usda.gov/resources/usda-linctraining-resource-library/guaranteedunderwriting-system

### Guaranteed Underwriting System (GUS)

#### HOME >> RESOURCES >> USDA LINC TRAINING & RESOURCE LIBRARY

#### Resources

| Acronyms                 |   |
|--------------------------|---|
| Directives               | > |
| Disaster Assistance      | > |
| Environmental Studies    | > |
| Forms                    | > |
| Publications             | > |
| Regulations and Guidance | > |
|                          |   |

Rural Data Gateway

LINC Training Library

Guaranteed Underwriting System (GUS)

Lender Approval

Single Family Housing GLP Policy Desk

Lender Training

Loan Closing

#### **Documentation and Resources**

1. GUS Lender User Guide

2. Pop-Up Information (PDF)

3. Gaining Access to GUS

4. GUS User Agreement & Training Cert

5. Lender Agent Access to GUS

6. SFHGLP System Access and Security Guide

7. Lender Request for Branch Addition/Modification

8. Single Close Rehab User Guide

#### **Training**

 $\sim$ 

1. How to Become a GUS Lender and Set Up Users (Recording Coming Soon)

How to Become a GUS Lender and Set Up Users (PDF Training Handout)

2. GUS Overview (Recording Coming Soon)

<u>GUS Overview</u> (PDF Training Handout)

3. GUS Basic Navigation and User Roles

<u>GUS Basic Navigation and User Roles (PDF Training Handout)</u>

Start at the Lender Interactive Network Connection – **NOT** Login.gov

https://usdalinc.sc.egov.usda.gov/RHShome.do

#### LOGIN.GOV

What is Login.gov? Who uses Login.gov? Create an account Help center

# The public's one account for government.

Use one account and password for secure, private access to participating government agencies.

USDA Rural Development

#### SFH Guaranteed Origination

March 18, 2024

Make the Switch to Login.gov

#### Switch to Login.gov Today!

Don't wait -- sign up and make the switch to Login.gov today! Login.gov provides added security benefits of multi-factor authentication to protect your personal information.

#### What you need to know:

The second phase of transitioning USDA customers from eAuth to Login.gov will begin the evening of Monday, March 25, 2024. The target goal for the final phase of transitioning customers with existing eAuth accounts to Login.gov for access to USDA is the end of September 2024. Once implemented, Login.gov will be the mandatory method for accessing all USDA eAuth protected applications.

#### How it will work:

Login.gov will continue to be optional during this second phase; however, it is highly recommended transitioning to Login.gov for the added security benefits.

- Customers who log in with eAuth accounts will be prompted at every login to link their account with Login.gov.
  - Select the "Link with Login.gov" option to create a Login.gov account and link with eAuth for access to USDA sites.
  - · Select the "Not Now" option to go to the application.

USDA

United States Department of USDA LINC Lender Interactive Network Connection Agriculture USDA LINC FSA LINC RBS LINC RHS LINC Home Home Home Home

#### Single Family Guaranteed Rural Housing

25 usdalinc.sc.egov.usda.gov/RHShome.do

Electronic Status Reporting (ESR) Electronic Status Reporting Corrections **Guaranteed Annual Fee** Mortgage Recovery Advance Receivable **Payments** Mortgage Recovery Advance Receivable History Loss Claim Administration Guaranteed Underwriting System (GUS) Lender Loan Closing/Administration ID Cross Reference Application Authorization Lender PAD Account Maintenance Training and Resource Library

#### Multi-Family Housing

Lender Loan Closing/Administration ID Cross Reference **Application Authorization** Lender Status Report List Lender PAD Account Maintenance

#### **Community Facilities**

Lender Loan Closing/Administration **ID Cross Reference Application Authorization** Lender Status Report List Lender PAD Account Maintenance

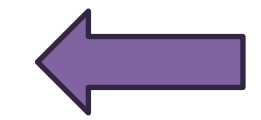

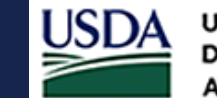

### Create your Login.gov account at https://usdalinc.sc.egov.usda .gov/RHShome.do

Create your Login.gov account at <u>https://usdalinc.sc.egov.usda</u> .gov/RHShome.do

- Select the Customer option. (If it doesn't say "customer" be sure to change it to customer for the user type.)
- On the Customer Login, click the Login.gov option, you will be directed to the Login.gov website to create a new account in 4 simple steps
- On Login.gov, select the Create Account option and enter a unique email address for the Login.gov account.
  - Create a secure password for the account.
  - Add a required multi-factor authentication option like SMS Phone/text to the account. Only 1 is required, 2nd is optional.

Create your Login.gov account at <u>https://usdalinc.sc.egov.usda</u> .gov/RHShome.do

- You'll be returned to eAuth to link the Login.gov account with eAuth. Once complete you will receive an error message of "no role" for GUS or "no access" for Application Authorization (unverified id).
- Or continue following the "verify identity" steps (verified account is required for all systems other than GUS/Application Authorization). Once completed, you will receive a "no access" message or the above listed "no role" message.

Determine: Are you a Third-Party Originator or a Direct Lender

- At this time, the lender can give a role to the user or USDA can give an admin role.
- If you have a previous eAuth account that you need to link, please refer to the SFHGLD System Access and Security Guide.

rd-sfh-systemaccessandsecurityguide.pdf (usda.gov)

## Third Party Originator

Pull the Lender Access to GUS Guide available under the GUS Tab on the LINC Training and Resource Library page.

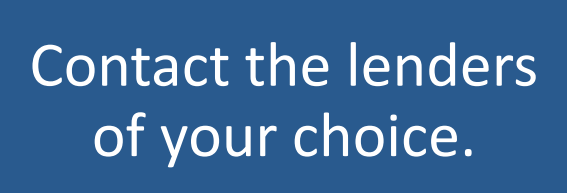

Provide the lender's GUS Security Administrator with your login.gov ID or eAuthentication information, they will set up access to GUS.

rd-sfh-systemaccessandsecurityguide.pdf (usda.gov)

## USDA Approved Lender

Pull the System Access and Security Guide available under the GUS Tab on the LINC Training and Resource Library page.

Contact the GUS Security Administrator for your company. Provide the lender's GUS Security Administrator with your Login.gov ID or eAuthentication information, they will set up access to GUS.

rd-sfh-systemaccessandsecurityguide.pdf (usda.gov)

## Using GUS

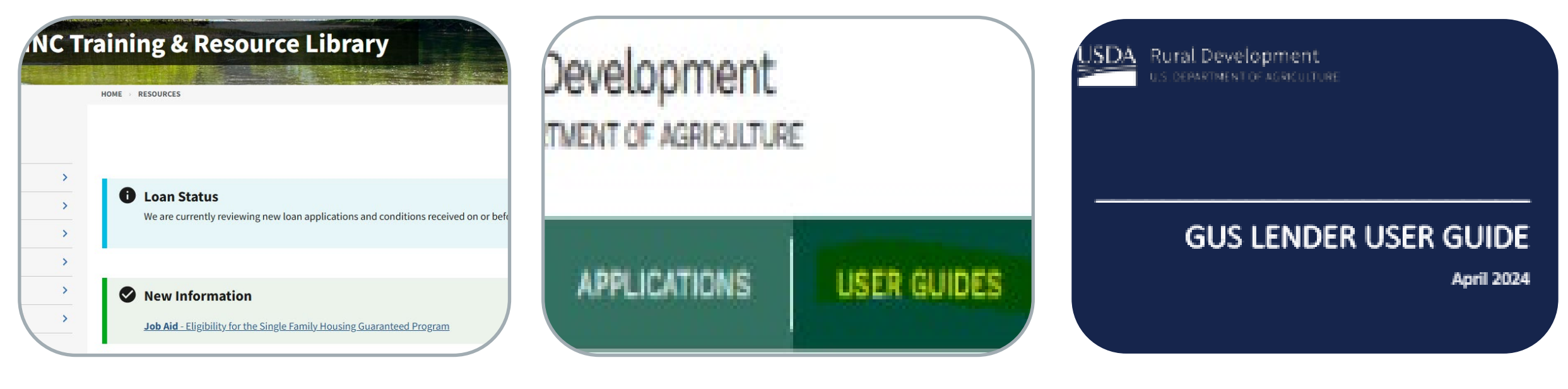

USDA LINC Training & Resource Library

User Guides in GUS

**GUS Lender User Guide** 

## Login Failure

| GUS Login Fails<br>eAuthentication cr<br>from the top navig<br>Administrator to re | ure<br>edential is valid<br>ation menu to<br>equest access t | d however no GUS<br>see if this resolves<br>to the system. | Security Role exists (<br>your issue. If the iss | r your permissio<br>Je persists, plea | ons were rece<br>se contact yo | ntly changed. Sel<br>our organization's | lect "Home"<br>GUS Security | X |
|------------------------------------------------------------------------------------|--------------------------------------------------------------|------------------------------------------------------------|--------------------------------------------------|---------------------------------------|--------------------------------|-----------------------------------------|-----------------------------|---|
|                                                                                    |                                                              |                                                            |                                                  |                                       |                                |                                         |                             |   |
| HOME CONTACT                                                                       | us                                                           |                                                            |                                                  |                                       |                                |                                         |                             |   |

## GUS User Roles

#### Security or Branch Administrator

- Imports applications
- Manually enters application information
- Performs preliminary and final submission
- GUS contact for organization and administers access for staff
- Lenders should have at least <u>2</u> Security Administrators
- \*Can be at lender or branch level\*

#### **Representative with Final Submit Authority**

- Imports Applications
- Manually enters application information
- Certifies the loan has been underwritten by the lender
- Confirms data is accurate and consistent with lender's loan file
- Performs preliminary and/or final submission
   \*Can be at lender or branch level\*

#### Representative

- Imports applications
- Manually enters application information
- Performs preliminary submission
- \*Can be at lender or branch level\*

#### Lender Agent/Broker

- Manually enters or imports loan application information on behalf of a lender through the Lender Agent affiliation
- Performs preliminary submission
- Must release control of application back to approved lender for final submission

# BOOKMARK THIS!

### RHS LINC Home (usda.gov)

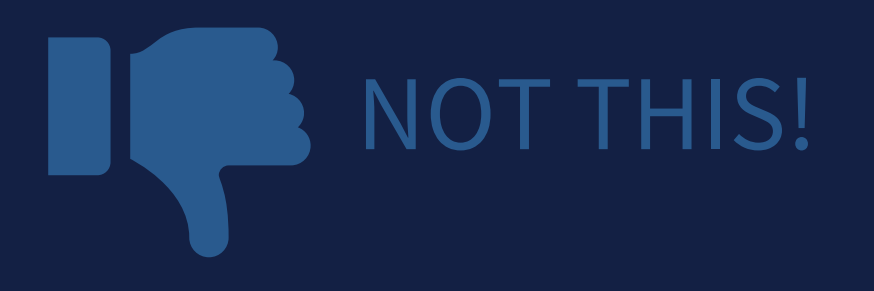

https://rdforcerausda.lightning.force.com/lightn ing/n/RD\_URLA\_WelcomeTab

| USDA   | United States<br>Department of<br>Agriculture | <b>USDA</b> | LINC     | Lender Interac | tive <mark>N</mark> etwork ( | Connection |          |       |
|--------|-----------------------------------------------|-------------|----------|----------------|------------------------------|------------|----------|-------|
| USDA I | LINC                                          | FSA LINC    | RBS LINC | RHS LINC       | RUS LINC                     |            |          | Messa |
| Hom    | ie                                            | Home        | Home     | Home           | Home                         | Help       | Site Map | Boar  |

Single Family Guaranteed Rural Housing Electronic Status Reporting (ESR) Electronic Status Reporting Corrections Guaranteed Annual Fee Mortgage Recovery Advance Receivable Payments Mortgage Recovery Advance Receivable History Loss Claim Administration Guaranteed Underwriting System (GUS) Lender Loan Closing/Administration ID Cross Reference Application Authorization Lender PAD Account Maintenance Training and Resource Library

Multi-Family Housing Lender Loan Closing/Administration ID Cross Reference Application Authorization Lender Status Report List Lender PAD Account Maintenance

Community Facilities
Lender Loan Closing/Administration
ID Cross Reference
Application Authorization
Lender Status Report List
Lender PAD Account Maintenance

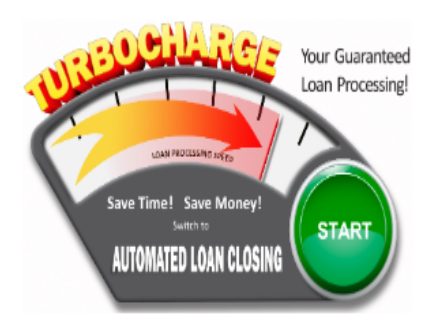

## Bad URL for GUS

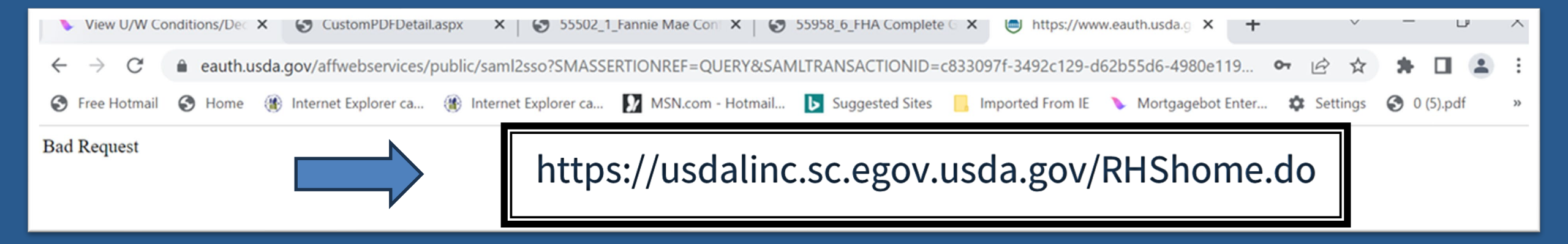

## Create your application

### GUS Lender User Guide:

<u>RD-SFH-GUSLenderUserGuide.pdf</u> (usda.gov)

#### 4 Creating a New Application

From the Home Page, users have the option to import XML files from their Loan Origination System to create new loan applications. The GUS system will accept Desktop Underwriter<sup>®</sup> (DU)Specification MISMO v3.4, Document Version 1.8.5. (Lenders may encounter unexpected behavior when importing if they utilize a Loan Origination System using a different version of the DU specification.) Users also have the option to manually enter loan application data to create a new application. See section <u>4.3 Manually Creating a New Loan</u> Application

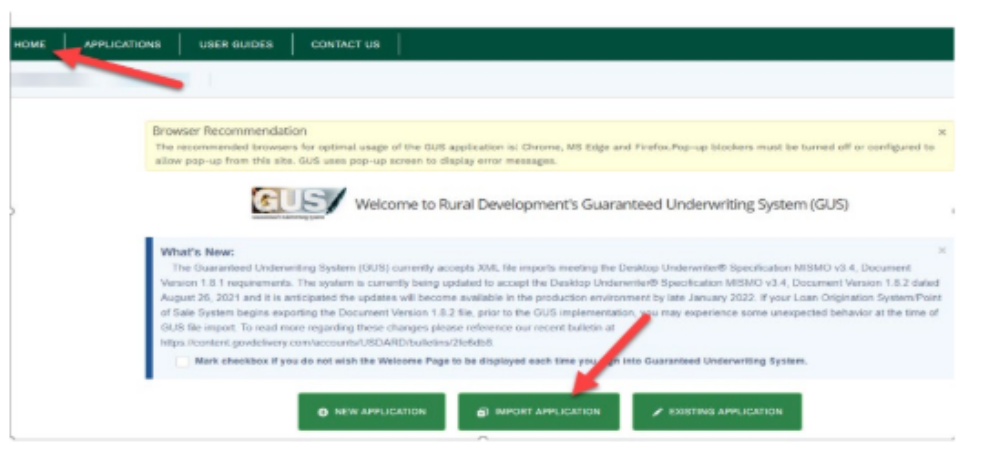

## Understanding Submission Types

#### ACCEPT

- Review "GUS Findings Report".
- Refer to "Loan Origination Checklist" (Attachment 15-A) for Accept Loans.
- Upload documents via GUS in stacking order.
- Find the checklist in the LINC Library.

## ACCEPT with FULL DOCUMENTATION

- Review "GUS Findings Report".
- Refer to "Loan Origination Checklist" for Manually Underwritten Loans. Not all documents will be applicable.
- Upload documents via GUS in stacking order.

#### REFER and REFER with CAUTION

- Review "GUS Findings Report".
- Not a reason to deny the loan, it needs further review.
- Refer to "Loan Origination Checklist" for Manually Underwritten Loans.
- Upload documents via GUS in stacking order. No need to email anything!

## GUS Accept Underwriting Recommendation

|                                                                                      | ATTACIMEN                                                                                                    | 115-4                                                                                                    | LICE                                                                                                    |
|--------------------------------------------------------------------------------------|----------------------------------------------------------------------------------------------------|----------------------------------------------------------------------------------------------------|----------------------------------------------------------------------------------------------------|
|                                                                                      |                                                                                                    | Guaranteed Rural Housing                                                                                                    | USL                                                                                                    |
|                                                                                      |                                                                                                    | Loan Origination Checklist                                                                                                    |                                                                                                    |
| r Instructions: Submit the in                                                        | entified documents for the applicable is                                                                                                    | non tune. To expedite loop review please submit only                                                                                                    | the                                                                                                    |
| fied documents. Documents                                                            | must not exceed the maximum allowab                                                                                                    | le age set forth in the 7 CFR 3555 and Handbook 1-3                                                                                                    | 555.                                                                                                    |
| Development will consider al                                                         | I documents submitted as the certified                                                                                                    | and true copies of the original documents retained in                                                                                                    | the                                                                                                    |
| P Lending Partner Webpage                                                            | https://www.rd.usda.gov/page/sfh-gu                                                                                                    | aranteed-lender. In the subject line include the follo                                                                                                    | wing:                                                                                                    |
| Drigination: Borrower Last N                                                         | ame, First Name                                                                                                    |                                                                                                    |                                                                                                    |
|                                                                                      |                                                                                                    |                                                                                                    |                                                                                                    |
|                                                                                      | General Inform                                                                                                    | ation                                                                                                    |                                                                                                    |
| :ant(s):                                                                             | Lender:                                                                                                    | Date:                                                                                                    |                                                                                                    |
| Form RD 3555-21, Request<br>Include all pages from the<br>Executed by applicant(s) a | t for Single Family Housing Loan Gua<br>current published version<br>nd lender<br>116. Standard Flood Hazard Determ                                                                                                    | ination Form                                                                                                    |                                                                                                    |
| New construction propert<br>the base flood elevation (8                              | es located in 100-year flood plains re<br>FE) is below lowest habitable floor                                                                                                    | equire additional documentation, including confirm                                                                                                    | natio                                                                                                    |
| Mortgage Payoff Stateme                                                              | nt: If refinance transaction                                                                                                    |                                                                                                    |                                                                                                    |
| Credit Report for Non-Pur                                                            | chasing Spouse (as applicable)                                                                                                    |                                                                                                    |                                                                                                    |
| Applies to applicant or pro                                                          | perty located in a community proper                                                                                                    | rty state: AZ, CA, ID, LA, NV, NM, TX, WA, WI                                                                                                    |                                                                                                    |
| FNMA 1004/FHLMC 70 or                                                                | applicable report as determined by a                                                                                                    | ppraiser (not required for most streamlined refina                                                                                                    | inces                                                                                                    |
|                                                                                      |                                                                                                    |                                                                                                    |                                                                                                    |
|                                                                                      |                                                                                                    |                                                                                                    |                                                                                                    |
|                                                                                      |                                                                                                    |                                                                                                    |                                                                                                    |
|                                                                                      |                                                                                                    |                                                                                                    |                                                                                                    |
|                                                                                      |                                                                                                    |                                                                                                    |                                                                                                    |
|                                                                                      |                                                                                                    |                                                                                                    |                                                                                                    |
|                                                                                      |                                                                                                    |                                                                                                    |                                                                                                    |
|                                                                                      |                                                                                                    |                                                                                                    |                                                                                                    |
|                                                                                      | r Instructions: Submit the id<br>led documents. Documents<br>Development will consider al<br>'s permanent file. Lenders sh<br>Jending Partner Webpage<br>brigination: Borrower Last N<br>ant(s):<br>ant(s):<br>ant(s):<br>common the second second second<br>form RD 3555-21, Reques<br>Include all pages from the<br>Executed by applicant(s) a<br>FEMA Form FF-206-FY-21-<br>New construction propert<br>the base flood elevation (f<br>Mortgage Payoff Statem-Pur<br>Applies to applicant or pur<br>Applies to applicant or pur<br>Uniform Residential Appr<br>FNMA 1004/FHLMC 70 or | r Instructions: Submit the identified documents for the applicable is<br>led documents. Documents must not exceed the maximum allowab<br>pevelopment will consider all documents submitted as the certified<br>'s permanent file. Lenders should submit loan files electronically to<br>P Lending Partern Webage: https://www.rd.uxda.gov/page/sth-go<br>vrigination: Borrower Last Name, First Name<br>Ceneral Inform<br>ant(s):<br>Lender:<br>Lender:<br>L | Clear Origination Checklist         Instructions: Submit the identified documents for the applicable loan type. To expedite loan review, please submit only led documents. Documents must not exceed the maximum allowable age set forth in the 7 CFR 3555 and Handbook 1-33 Development tills. Lenders should submit loan files electronically to Rural Development. See electronic delivery information is permanent file. Lenders should submit loan files electronically to Rural Development. See electronic delivery informatio Plending Partner Webpage: https://www.rd.uxda.gov/page/sth-guaranteed-lendgr. In the subject line include the folio brigination: Borrower Last Nome, First Nome Canceral Information ant(5): Lender: Date: Lana Origination Checklist taranteed Underwriting System (GUS)- Purchase and Non-Streamlined and Streamlined Refinance Transace Underwriting Recommendation: ACCEPT abaliting documents to file famility Housing Loan Guarantee Include all pages from the current published version Executed by applicant(s) and lender FEMA Form FF-206-FY-21-116, Standard Flood Hazard Determination Form New construction property botated transaction Ceredit Report for Non-Purchasing Spouse (as applicable) Applies to applicant if refinance transaction Ceredit Report for Non-Purchasing Spouse (as applicable) Apples to applicant if refinance transaction Moring Report for Non-Purchasing Spouse (as applicable) Apples to applicant or property located in a community property state: AZ, CA, ID, LA, NY, NM, TX, WA, WI Unform Residential Appraisal Report (URAR) FMMA 1004/FHLMC 70 or applicable report as determined by appraiser (not required for most streamlined refinance Final Plant Plant Plant Streamlined for most streamlined refinance Final Plant Plant Plant Streamlined for most streamlined refinance Final Plant Plant Plant Streamlined for most streamlined refinance Final Plant Plant Plant Plant Streamlined for most streamlined refina Finamatee Plant Plant Plant Plant Plant Plant P |

### Upload the following:

• The appraisal – All pages, with color photos

### • Flood Certification

- RD Form3555-21, filled out completely and accurately
- And a few additional items if applicable such as the Non-Purchasing Spouse credit report, and mortgage payoff for a refinance.

## GUS Accept with "Full Documentation" Message

#### Lender's Required Conditions

#### **Prior to Final Submission Findings**

Determination is listed under the "Prior to Conditional Commitment Findings" Section of the "Lender's Required Conditions"

| Underwriting Recommendation: Acce | pt With Full Documentation / Eligible |
|-----------------------------------|---------------------------------------|
| Property Eligibility              | Eligible                              |
| Income Eligibility                | Eligible                              |
| Loan Eligibility                  | Eligible                              |
| Loan Risk Evaluation              | Accept                                |

Obtain FEMA Form 085-0-32 (SFHDF). Submit form to Rural Development when requesting a conditional commitment for odplain the lender must ensure flood insurance through FEMA's National Flood Insurance Program (NFIP) is available for the wr/, or private flood insurance, as approved by the lender, is purchased. Additional requirements for flood insurance are listed ew construction properties.

ce when reviewing the loan file to determine if there is any potentially derogatory or contradictory information that is not part ormation in the data submitted to GUS. If the lender is aware of any contradictory, derogatory, or erroneous information. er is aware of debts, late payments or derogatory information that has not been made available to the data submitted to GUS PT may be required to be manually downgraded by the lender to REFER on the Credit Underwriting page in GUS. The file

ain in the applicant's account after loan closing and must be supported with proper documentation per HB-1-3555 Chapter wher's permanent case file. Gift funds from any source may not be included in the cash reserve calculation Ited from repayment consideration in the application. Lender must document the reason the account(s) was omitted in the ach tradeline omitted) and retain documentation surrounding the omission in their permanent case file. Refer to HB-1-3555 as Omitted. Wright, Joshua Clyde has liability with an account type of CollectionJudgements, balance of \$25.00, monthly

nt for an AL

05, 45

nay be

ro dolla

ies all of the

DT 4666 bn int to carr

ant(s) can

#### Prior to Conditional Commitment Findings

1. 2001 - Required Documentation: ACCEPT recommendation is contingent on submission of the following to Rural Development: 1) Completed Form RD 3555-21, 'Request for Single Family Housing Loan Guarantee', which includes the 'Worksheet for Documenting Eligible Household and Repayment Income', 2) Completed 'Uniform Residential Appraisal Report' or its ed on the ce on the equivalent (excluding streamline refinance transactions), 3) Completed FEMA Form 086-0-32, 'Standard Flood Hazard Determination Form', and 4) A copy of the final GUS Underwriting ts for the Findings Report. Certain transactions may require additional documentation be submitted (e.g. qualified alien documentation, non-purchasing spouse credit report, etc.).

#### 31063 - FULL DOCUMENTATION REVIEW: This application has been randomly selected for a data integrity review by the Agency prior to issuance of conditional commitment. Lende must provide a fully documented loan file to Rural Development in support of all data entered into the automated application

10022 - Collection Accounts: Collection accounts are reported on a credit report associated with this application. Lenders must confirm all unpaid collection accounts are considered in he repayment analysis and determine if the applicant(s) is an acceptable credit risk regardless of GUS underwriting recommendation. Cumulative totals of non-medical collections that ed \$2,000 must meet one of the following: 1) Require payment in full prior to loan closing, 2) Include the payment from an existing or new repayment agreement with the creditor e total debt ratio, or 3) Include 5% of the outstanding balance in the total debt ratio. Refer to HB-1-3555 Chapter 10 for additional assistance with GUS data entry and credit

Interested Party Contribution Cap. Setter or other interested party contributions towards closing costs in excess of six percentage points are prohibited in accordance with HB-1 3555 oter 6.3 (some exclusions may apply).

10.60052-E Funds: Gift funds may not be contributed from any source that has an interest in the sale of the property (seller, builder, real estate agent, etc.). A gift letter must evidence the funds not have to be repaid, evidence of funds from the party providing the gift, and evidence the funds were deposited into the applicant's account 0f noted as 'deposited' on the Loan an

11.60061 - Loan count Points: Loan discount points, other than to reduce the effective interest rate, cannot be financed as part of the ioan. Discount points must be reasonable and customary for tharea and cannot be more than those charged other applicants for comparable transactions. Refer to HB-1-3555 Chapter 6 for additional information related to discount points.

1. 2001 - Required Documentation: ACCEPT recommendation is contingent on submission of the following to Rural Development: 1) Completed Form RD 3555-21, 'Request for Single Family Housing Loan Guarantee', which includes the 'Worksheet for Documenting Eligible Household and Repayment Income', 2) Completed 'Uniform Residential Appraisal Report' or Its equivalent (excluding streamline refinance transactions), 3) Completed FEMA Form 086-0-32, "Standard Plood Hazard Determination Form", and 4) A copy of the final GUS Underwriting Findings Report, Certain transactions may require additional documentation be submitted (e.g. qualified alien documentation, non-purchasing spouse credit report, etc.).

2. 31063 - FULL DOCUMENTATION REVIEW. This application has been randomly selected for a data integrity review by the Agency prior to issuance of conditional commitment. Lender must provide a fully documented loan file to Rural Development in support of all data entered into the automated application

## GUS Accept with "Full Documentation" Message

3555 hment 15-A 2 of 3 Loan Origination Checklist Manual Underwriting, GUS Refer/Refer with Caution Underwriting Recommendation, or GUS Accept with Full Documentation Message on GUS Underwriting Findings and Analysis Report in GUS, the appraisal report must be uploaded se Form RD 3555-21, Request for Single Family Housing Loan Guarantee Include all pages from current published version Executed by applicant(s) and lender Underwriting Analysis: FNMA 1008/FHLMC 1077, or similar form Documentation of annual and repayment income calculations Credit waiver explanations, debt ratio waiver compensating factors, and overall loan file comments may be documented on this form Uniform Residential Loan Application: FNMA 1003/FHLMC 65 Not required to be signed by applicant(s) or lender Loan amount is not required to match the loan request in GUS or on Form RD 3555-21 Income Verification Documentation: Applicable methods Alternative Documentation: Non self-employed Written/Electronic VOE + 1 earning statement with YTD figures Full Documentation: Non self-employed: 2 years W-2s + 4 weeks of earning statements with YTD figures Self-Employed: 2 years personal and business filed income tax returns or IRS transcripts with all schedules + YTD profit and loss statement Additional Income Types: SSI, VA Benefits, Pension, Retirement, etc. Refer to Chapter 9 for acceptable verification documents Asset Documentation: Documentation for all applicable household members per 3555.152(d) VOD's, bank or investment statements, gift letters, etc. Refer to Chapter 9 for acceptable verification documents. Credit Report: (as applicable) Credit Report: For loans submitted outside of GUS. GUS loans will have the credit report uploaded Non-Traditional credit tradelines, as applicable Credit supplements, if utilized to support data adjusted from credit report Credit Report for Non-Purchasing Spouse (as applicable) Applies to applicant or property located in a community property state: AZ, CA, ID, LA, NV, NM, TX, WA, WI Verification of Rent: NOT APPLICABLE FOR GUS ACCEPT FULL DOCUMENTATION Applicable for manually underwritten loans with credit scores less than 680 when rental history is indicated. Refer to Chapter 10 for guidance on documenting rent and non-traditional credit when a VOR is required, but not available Mortgage Payoff Statement: If refinance transaction FEMA Form FF-206-FY-21-116. Standard Flood Hazard Determination Form: New construction properties located in 100-year flood plains require additional documentation, including confirmation base flood elevation (BFE) is below lowest habitable floor Uniform Residential Appraisal Report (URAR) NOT APPLICABLE TO MOST STREAMLINED OR STREAMLINED-ASSIST REFINANCES FNMA 1004/FHLMC 70 or applicable report as determined by appraiser

### **Upload the following:**

- Appraisal all pages with color photos
- All income/Asset documentation
- Flood Certification
- RD Form 3555-21, filled out completely and accurately
- Income Calculation sheet. Either the Attachment 9-B or a Lenders Income Calculation sheet if you have one
- 1003/1008 Uniform Residential Loan Application and Underwriting Analysis Forms
- Additional items if applicable
- Be sure to utilize the Attachment 15-A Loan Origination Checklist

## GUS Refer or Refer with Caution Recommendation

| Last Modified | State/County         | Submission Status/Date | Underwriting Recommendation | Final Submission Ct | App Status |   |
|---------------|----------------------|------------------------|-----------------------------|---------------------|------------|---|
| 03/09/2021    | Ohio / Morrow County | Final - 03/08/2021     | REFER                       | 1                   | Pending    | Y |
| Unde          | erwriting Summ       | ary                    | / Eligible                  |                     |            |   |
| Prope         | erty Eligibility     | nendución. Refer       |                             | Eligible            |            |   |
| Incom         | ne Eligibility       |                        |                             | Eligible            |            |   |
| Loan          | Eligibility          |                        |                             | Eligible            |            |   |

Refer

I oan Risk Evaluatio

- Risk factors have been identified based on data entered into GUS.
- The credit risk evaluation represented by a "Refer with Caution" is greater than a "Refer".
- Loans should not be denied solely based on a risk evaluation generated by GUS.
- Loan must be manually underwritten and full documentation package submitted to USDA.

## GUS Underwriting Findings Report

### Refer and Refer with Caution Determination

 Loan Risk Findings

### Lender's Required Conditions

#### Loan/Applicant Risk Loan Risk Finding(s) There were no loan risk findings issued. Risk Finding(s) for 1. 30860 - Low Credit Score: A review of the montgage loan application reveals the following: has a credit score of 631. Loan must be manually underwritten by the tender and submitted to BD for review. A credit exception listed in HB-1-3535 Chapter 10 must be recorded by the tender on the underwriting analysis if any instances of significant derogatory credit are present on the credit report. Documentation provided by the applicant to support an approved credit exception must be related in the tender's permanent carantee fit among anies Lender's Required Conditions Prior to Final Submission Findings 1 539 - Home Sold. Obtain a final Closing Disclosure or equivalent to evidence the cash sale proceeds realized by the applicant. Ensure net equity (proceeds) from disposition of real property supports the asset amount entered into GUS. 2.601 - Standard Flood Hazard Determination Form (SFHDF): Obtain FEMA form 066-0-32 (SFHDF): Submit form to Rural Development when requesting a conditional commitment for ican note guarantee. If an existing dwelling is in a 100-yr. foodplain the lender must ensure food insurance through FEMA's National Flood Insurance Program (NPIP) is available for the community and flood insurance whether NFIP, write your own, or private flood insurance, as approved by the lender, is purchased. Additional requirements for flood insurance are listed In HB-1-3555 Chapter 12 108, including requirements for new construction properties. 3.622 - Lender Due Difigence. Lenders must apply due difigence when reviewing the loan file to determine if there is any potentiality derogatory or contradictory information that is not part. of the data submitted to GUS or if there is any emoneous information in the data submitted to GUS. If the lender is aware of any contradictory, derogatory, or emoneous information, tenders are obligated to take action. For example if the tender is aware of debts, take payments or derogatory information that has not been made available to the data submitted to GUS (not all inclusive) an underwriting recommendation of ACCEPT may be required to be manually downgraded by the lender to REPER on the Credit Underwriting page in GUS. The file must be manually underwritten by the lender. 4 2002 Bisk Analysis The request has received a BEFER or BEFER WITH CAUTION underwriting recommendation. The credit risk represented by either of these recommendations is statistically greater than the credit risk of loans that receive an ACCEPT recommendation. The lender must manually underwrite the loan and determine if the applicant is creditworthy in accordance with program puldelines. Lenders must submit a fully documented ican file to Rural Development as noted in HB-3-3555 Attachment 15-A. 5. 30585 - Omitted Liabilities. One or more liabilities were omitted from repayment consideration in the application. Lender must document the reason the account(s) was omitted in the Notes section of the Assets and Liabilities page in GUS (for each tradeline omitted) and retain documentation surrounding the omission in their permanent case file. Befer to HIb-1-3555 Chapter 11 to determine if a liability is eligible to be marked as Omitted has liability with an account type of Installment, balance of \$5,993.00, monthly payment of which has been designated as No. Omit. (Note: Paid Off) has liability with an account type of Instatment, balance of 567,109.00, monthly payment of \$749.00 oxed to USDA IIUR DEV which has been designated as No, Omit, (Note: Sold). 6. 30680 - Other Credits: Ensure any amount entered as an 'Other Credit' on the Lender Loan Information page is not duplicated in an 'Asset' account on the Assets and Llabilities page 7 30900 Betrement Assets Betrement funds were included as an asset type on the application. Lender must retain the following documentation for each account(s): 1) Verification through a recent depository or brokenage account statement to evidence the vested balance, 2) 60% or less of the vested balance was entered on the application (to account for withdrawal penalties and taxes), and 3) Funds may be withdrawn absent retirement or job termination. has an asset with an account type of Refinement and an annount of \$5,536.00. 6.60000 - Authorized User Accounts: Authorized User (AU) accounts are not the legal responsibility of an authorized user. Lenders are not required to include a monthly payment for an AU account in the total debt ratio but may do so at their discretion. Lenders may include an AU account to validate the credit score for GUS REFER and REFER WITH CAUTION files, as applicable, per HB-1-3555 Chapter 10. AU accounts that are closed or terminated do not require further analysis 9. 60005 - Disputed Account Non-Derogatory: When an applicant's credit report indicates a tradeline or public record is in dispute, an ACCEPT underwriting recommendation may be required to be downgraded to a REFER. A downgrade is not required if any of the following are met regarding the non-derogatory disputed account. 1) The tradeline has a zero dollar balance, 2) The tradeline states' paid in full or 'resolved', 3) The tradeline is 24 months of age or greater, 4) The tradeline is current and paid as agreed, 5) The payment listed on the credit report is included in the monthly debts, 6) A documented payment from the creditor is included in the monthly debts, or 7) Five percent of the stated account balance on the credit report is included in the monthly debts. If none of these options can be met, the lender must downgrade the loan file to a REFER and include monthly debt payments for the disputed items per HB-1-3555 Chapter 10. 10. 60011 - Conventional Credit Test. The lender must certify the applicantial does not qualify for a conventional credit loan. The conventional credit test for RD purposes includes all of the following: 1) The applicant(s) has available non-netirement liquid assets of at least 20% of the purchase price for downpayment, 2) In addition to the downpayment, applicant(s) can pay all closing costs from available non-retirement liquid assets, 3) After apprying the downpayment and closing costs the applicant(s) would not exceed a 28% PTTI ratio and 36% TD

## GUS Refer or Refer with Caution Recommendation

3555 hment 15-A 2 of 3 Loan Origination Checklist Manual Underwriting, GUS Refer/Refer with Caution Underwriting Recommendation, or GUS Accept with Full Documentation Message on GUS Underwriting Findings and Analysis Report in GUS, the appraisal report must be uploaded sep Form RD 3555-21, Request for Single Family Housing Loan Guarantee Include all pages from current published version Executed by applicant(s) and lender Underwriting Analysis: FNMA 1008/FHLMC 1077, or similar form Documentation of annual and repayment income calculations Credit waiver explanations, debt ratio waiver compensating factors, and overall loan file comments may be documented on this form Uniform Residential Loan Application: FNMA 1003/FHLMC 65 Not required to be signed by applicant(s) or lender Loan amount is not required to match the loan request in GUS or on Form RD 3555-21 Income Verification Documentation: Applicable methods Alternative Documentation: Non self-employed Written/Electronic VOE + 1 earning statement with YTD figures Full Documentation: Non self-employed: 2 years W-2s + 4 weeks of earning statements with YTD figures Self-Employed: 2 years personal and business filed income tax returns or IRS transcripts with all schedules + YTD profit and loss statement Additional Income Types: SSI, VA Benefits, Pension, Retirement, etc. Refer to Chapter 9 for acceptable verification documents Asset Documentation: Documentation for all applicable household members per 3555.152(d) VOD's, bank or investment statements, gift letters, etc. Refer to Chapter 9 for acceptable verification documents. Credit Report: (as applicable) Credit Report: For loans submitted outside of GUS. GUS loans will have the credit report uploaded Non-Traditional credit tradelines, as applicable Credit supplements, if utilized to support data adjusted from credit report Credit Report for Non-Purchasing Spouse (as applicable) Applies to applicant or property located in a community property state: AZ, CA, ID, LA, NV, NM, TX, WA, WI Verification of Rent: NOT APPLICABLE FOR GUS ACCEPT FULL DOCUMENTATION Applicable for manually underwritten loans with credit scores less than 680 when rental history is indicated. Refer to Chapter 10 for guidance on documenting rent and non-traditional credit when a VOR is required, but not available Mortgage Payoff Statement: If refinance transaction FEMA Form FF-206-FY-21-116. Standard Flood Hazard Determination Form: New construction properties located in 100-year flood plains require additional documentation, including confirmation base flood elevation (BFE) is below lowest habitable floor Uniform Residential Appraisal Report (URAR) NOT APPLICABLE TO MOST STREAMLINED OR STREAMLINED-ASSIST REFINANCES FNMA 1004/FHLMC 70 or applicable report as determined by appraiser

### Upload the following:

- Appraisal
- All income/Asset documentation
- Flood Certification
- RD Form 3555-21, filled out completely and accurately
- Income Calculation sheet. Either the Attachment 9-B or a Lenders Income Calculation sheet if you have one
- 1003/1008 Uniform Residential Loan Application and Underwriting Analysis Forms
- And additional items if applicable
- Be sure to utilize the Attachment 15-A Loan Origination Checklist

## GUS Ineligible Finding

| Last Modified | State/County                    | Submission Status/Date   | Underwriting Recommendation | Final Submission Ct | App Status |   |
|---------------|---------------------------------|--------------------------|-----------------------------|---------------------|------------|---|
| 03/03/2021    | West Virginia / Berkeley County | Preliminary - 03/03/2021 | INELIGIBLE                  | 0                   | Pending    | ¥ |

#### **Underwriting Summary**

#### Underwriting Recommendation: Ineligible / Ineligible

| Property Eligibility | UNABLE TO DETERMINE |
|----------------------|---------------------|
| Income Eligibility   | Eligible            |
| Loan Eligibility     | Ineligible          |
| Loan Risk Evaluation | Refer               |

- Property not located in a rural area
- Adjusted annual income exceeds Rural Development guidelines
- Non-owner-occupied transaction
- Unacceptable SAM or CAIVRS
- Ratios exceed limits and borrower does not qualify for a ratio waiver

## Applications Not Supported in GUS

### Step 1: Enter Loan Info Into GUS

- Refer to Job Aid for a list of required fields to be entered into GUS.
  - <u>https://www.rd.usda.gov/sites/default/files/linc\_m</u> <u>anual\_submission\_job\_aid.pdf</u>
- Upload documents indicated on the checklist.
- Do <u>not</u> order or reissue credit in GUS.
- Do <u>not</u> request a "final submit".

### Step 2: Email the Appropriate Production Team

- Once lender has uploaded all required documents, email the appropriate Production Team listed on LINC Training and Resource Library page under the "View Contact Information" button.
  - <u>https://www.rd.usda.gov/resources/usda-linc-</u> <u>training-resource-library</u>
- A return email from the Production Team, confirming submission of required documentation, will constitute the date of file submission.

## Successful Document Submissions

- Try to Upload documents prior to "Final" submission
- Double check findings to verify if more documents are required

 Notify the appropriate Production team at Rural Development anytime you upload documents for incomplete files

Timeliness

Communication /

• Efficiency is the key!

• Follow the checklist

Completeness

## GUS – Application Document Uploads

| Eligibility Borrower Information A                                                                                                    | ssets and Liabilities Real Estate L                                                                                                    | Loan and Property Information                                            | pplication Documents    | More V        |
|----------------------------------------------------------------------------------------------------|----------------------------------------------------------------------------------------------------|--------------------------------------------------------------------------|-------------------------|---------------|
| Application Documents                                                                                                    |                                                                                                    |                                                                          | 1                       |               |
| Borrower Information                                                                                                    |                                                                                                    |                                                                          |                         |               |
| Borrower ID / Name                                                                                                    | Borrower Address                                                                                                    |                                                                          |                         |               |
|                                                                                                    |                                                                                                    |                                                                          |                         |               |
| Upload Documents<br>Add and Index Individual Document<br>File Upload Instructions<br>- Acceptable file formats are Ado<br>- Password protected documents<br>- Maximum File Size Is 100MB.<br>- User must make a selection for<br>- Up to 10 individual documents of<br>- Select "Submit Document(s)" to | t(s) into Image Repository<br>be PDF and TIF (no password protecte<br>are not permitted.<br><b>"Type of Document</b> " prior to adding fi<br>can be uploaded at a time.<br>o attach document(s) to application for | ed PDF files)<br>iles using the Upload feature.<br>r submission to USDA. |                         |               |
| Type of Document                                                                                                    | File Name                                                                                                    | Submiss                                                                  | sion Status             | Actions       |
| 4<br>10011 Request for Guarante<br>Choose One<br>10002 Appraisal Report<br>10006 Underwriting<br>10011 Request for Guarantee                                                                                                    | Upload Files Or drop files                                                                                                    | S                                                                        | Submi                   | t Document(s) |
| Note: It may take several m • Click the "Display Document"                                                                                                    | inutes for individually indexed<br>button Icon to display the docume                                                                                                    | documents to process and b<br>ant you wish to view.                      | e available for display | /-            |

## GUS – Application Document Uploads

### Steps

- Select the document to be uploaded from the user's system.
- Click **Open** to attach to the loan application.
- Wait for the upload to complete as indicated in the Upload Files dialogue box.
   Select the Done button when the upload is complete.

| Borrower ID / Name                                                                                                    | Borrower Address                                                                                                    |
|----------------------------------------------------------------------------------------------------|----------------------------------------------------------------------------------------------------|
|                                                                                                    |                                                                                                    |
| oload Documents<br>Add and Index Individual Document(s) i                                                                                                    | nto Image Repository                                                                                                    |
| File Upload Instructions  • Acceptable file formats are Adobe P • Reserved protected documents are                                                                                | DF and TIF (no password protected PDF files)                                                                                                    |
| <ul> <li>Password protected bocuments are</li> <li>Maximum File Size is 100MB.</li> <li>User must make a selection for "Tyj</li> <li>Up to 10 individual documents can</li> </ul> | © Open ::                                                                                                    |
| <ul> <li>Select "Submit Document(s)" to att</li> </ul>                                                                                                    | organize - New folder 🛛 👔 - 🔟 🔮                                                                                                    |
| Type of Document                                                                                                    | Image: Constraint of the sector of the sector of the se |
|                                                                                                    | File name: Upload Test Doc Custom Files                                                                                                    |
| bmitted Documents                                                                                                    | Open Cancel                                                                                                    |
| Note: It may take several minur<br>• Click the "Display Document"                                                                                                    | Upload Files                                                                                                    |
|                                                                                                    | Upload Test Doc.pdf                                                                                                    |
|                                                                                                    | 1 of 1 file uploaded Done                                                                                                    |

## GUS – Application Document Uploads

### Steps

- To submit the selected and uploaded document(s), select the Submit Document(s) button.
- Submitted documents appear in the Submitted Documents section.
- Select the eye icon under the Actions column to view the document.
- Use the action buttons to navigate through the submitted document(s).

| Type of Document                                                                         | File Name                                                                                  | Submission Status                                                                             | Actions            |
|------------------------------------------------------------------------------------------|--------------------------------------------------------------------------------------------|-----------------------------------------------------------------------------------------------|--------------------|
| Choose One                                                                               | ÷,                                                                                         |                                                                                               |                    |
| 10011 Request for Guarantee                                                              | e Upload Test Doc.pdf                                                                      | Not Submitted                                                                                 | â                  |
|                                                                                          |                                                                                            | 1                                                                                             | Submit Document(s  |
| bmitted Documents                                                                        |                                                                                            |                                                                                               |                    |
|                                                                                          |                                                                                            |                                                                                               |                    |
| Olick the "Display Document                                                              | al minutes for individually indexed docu<br>t" log button Icon to display the document you | ments to process and be available for d<br>u wish to view.                                    | isplay.            |
| Click the "Display Document     Type of Document                                         | al minutes for individually indexed docu<br>t"                                             | ments to process and be available for d<br>u wish to view.<br><b>Upload Date</b>              | isplay.<br>Actions |
| <ul> <li>Click the "Display Document</li> <li>Type of Document</li> <li>10011</li> </ul> | al minutes for individually indexed docu<br>t"                                             | ments to process and be available for d<br>u wish to view.<br><b>Upload Date</b><br>9/14/2020 | isplay.<br>Actions |

## Uploading Documents into GUS

# Uploaded documents, including agency issued forms may be retrieved at the Display Document tab.

| Submitted Documents                                             |                                                                                                    |                               |         |
|-----------------------------------------------------------------|----------------------------------------------------------------------------------------------------|-------------------------------|---------|
| Note: It may take several min<br>• Click the "Display Document" | <ul> <li>nutes for individually indexed documents to process</li> <li>button Icon to display the document you wish to view.</li> </ul> | and be available for display. |         |
| Type of Document                                                | Document Description                                                                                                    | Upload Date                   | Actions |
| 10009                                                           | Conditional Commitment                                                                                                    | 3/8/2021                      | $\odot$ |
| 10002                                                           | Appraisal Report                                                                                                    | 3/3/2021                      | $\odot$ |
| 10006                                                           | Underwriting                                                                                                    | 3/3/2021                      | $\odot$ |

## Uploading Documents into GUS

### This is going to take awhile...

| 10006 | Underwriting | 4/20/2021 | • |
|-------|--------------|-----------|---|
| 10006 | Underwriting | 4/20/2021 |   |
| 10006 | Underwriting | 4/20/2021 |   |
| 10006 | Underwriting | 4/20/2021 |   |
| 10006 | Underwriting | 4/20/2021 |   |
| 10006 | Underwriting | 4/20/2021 |   |
| 10006 | Underwriting | 4/20/2021 | • |

## Uploading Documents into GUS

### We'll get through this one super fast!

| Type of Document | Document Description   | Upload Date | Actions |
|------------------|------------------------|-------------|---------|
| 10009            | Conditional Commitment | 4/23/2021   | •       |
| 10002            | Appraisal Report       | 4/20/2021   | •       |
| 10006            | Underwriting           | 4/20/2021   | ۲       |
|                  |                        |             | _       |

## Request Forms

### Steps

- Navigate to the Request Forms tab and select the borrowers to be included on the RD Form 3555-21.
- Select the Display Form button.
- Depending on your browser, the downloaded RD Form 3555-21 file will be available in Downloads or otherwise available for selection.

| gibility | Borrower Information      | Assets and Liabilities     | Real Estate   | Loan and Property Information                | Declarations / Military                  | Demographic Information | Request I |
|----------|---------------------------|----------------------------|---------------|----------------------------------------------|------------------------------------------|-------------------------|-----------|
| isplay   | y Form 3555-21 -          | Request for Sir            | ngle Fami     | ly Housing Loan Guara                        | ntee                                     |                         |           |
|          |                           |                            |               |                                              |                                          |                         |           |
| You m    | nay select up to 5 borrow | ers at a time to view or p | orint.        |                                              |                                          |                         |           |
|          |                           |                            |               |                                              |                                          |                         |           |
| J B      | Borrower 1:               |                            |               |                                              |                                          |                         |           |
| • •      |                           |                            |               |                                              |                                          |                         |           |
|          |                           |                            |               |                                              |                                          |                         |           |
|          |                           |                            |               |                                              | Displa                                   | y Form                  |           |
| Form     | RD 3555-21                | UI                         | NITED STATE   | S DEPARTMENT OF AGRICULTU                    | IRE                                      | Form Approved           |           |
| (Rev.u   | 08-22)                    | 3                          | RU            | RAL DEVELOPMENT                              |                                          | OMB No.0575-0179        |           |
|          |                           | DEQUERT                    |               | AL HOUSING SERVICE                           |                                          |                         |           |
|          |                           | REQUEST                    | FOR SINGL     | E FAMILY HOUSING LOAN G                      | UARANTEE                                 |                         |           |
| App      | proved Lender:            |                            |               | Approved Lender Tax                          | ID No.:                                  |                         |           |
| Cor      | ntact for this File:      |                            |               | Contact E-Mail:                              |                                          |                         |           |
| Cor      | ntact Phone Number:       |                            |               |                                              |                                          |                         |           |
| Thi      | rd Party Originator (T    | PO):                       |               | TPO Tax ID No:                               |                                          |                         |           |
|          | Please issue              | a Conditional Comn         | nitment for S | Single Family Housing Loan (                 | Guarantee in the follo                   | wing case:              |           |
| Prim     | ary Information           |                            |               |                                              |                                          |                         |           |
| Nan      | ne:                       |                            |               | The applicant has<br>current Rural Developme | does not have a relatio<br>ent employee. | nship with any          |           |
| Co-A     | Applicant Information     | (Please complete as        | appropriate)  | Co-Applicant Informati                       | on (Please complete a                    | as appropriate)         |           |
| Nam      | e:                        |                            |               | Name:                                        |                                          |                         |           |
|          |                           |                            |               |                                              |                                          |                         | 1         |

### RD Form 3555-21, Request for Single Family Housing Loan Guarantee

#### Only required USDA Form

Completed by lender, signed by lender and applicants - Electronic signatures are acceptable

Include with submission package

All information entered on this form must match data input into GUS

Form RD 3555-21 (Rev.08-22) UNITED STATES DEPARTMENT OF AGRICULTURE

RURAL DEVELOPMENT

Form Approved OMB No.0575-0179 Exp. Date: 12/31/2024

RURAL HOUSING SERVICE REQUEST FOR SINGLE FAMILY HOUSING LOAN GUARANTEE

| Approved Lender:                                                                               | Approved Lender Tax ID No.:                                                                    |  |
|------------------------------------------------------------------------------------------------|------------------------------------------------------------------------------------------------|--|
| Contact for this File: Contact E-Mail:                                                         |                                                                                                |  |
| Contact Phone Number:                                                                          |                                                                                                |  |
| Third Party Originator (TPO):                                                                  | TPO Tax ID No:                                                                                 |  |
| Please issue a Conditional Commitment for Single                                               | e Family Housing Loan Guarantee in the following case:                                         |  |
| Primary Information                                                                            |                                                                                                |  |
| Name:                                                                                          | The applicant has does not have a relationship with any current Rural Development employee.    |  |
| Co-Applicant Information (Please complete as appropriate)                                      | Co-Applicant Information (Please complete as appropriate)                                      |  |
| Name:                                                                                          | Name:                                                                                          |  |
| The applicant has does not have a relationship with any<br>current Rural Development employee. | The applicant has does not have a relationship with any<br>current Rural Development employee. |  |
| Co-Applicant Information (Please complete as appropriate)                                      | Co-Applicant Information (Please complete as appropriate)                                      |  |
| Name:                                                                                          | Name:                                                                                          |  |
| The applicant has does not have a relationship with any<br>current Rural Development employee. | The applicant has does not have a relationship with any<br>current Rural Development employee. |  |
| GSA/SAM Exclusion: (Check "Yes" if any party is excluded, othe                                 | rwise check "No") Only applicable to non-GUS submissions.                                      |  |

Yes No Date GSA/SAM Checked:

1. Is this a refinance loan? Yes 🛛 No 🗍 If yes, is the refinanced loan a RD Single Family Guaranteed Loan 🗍 Direct Loan 🗍 If yes, Non-Streamline 🗍 Streamline Assist 🗍

2a. Number of persons in the household: \_

\_ 2b. Number of dependents under the age of 18 or full-time students: \_\_\_\_\_

3a. Current annual income in the household is: \_\_\_\_\_\_ 3b. Current adjusted income for the household is

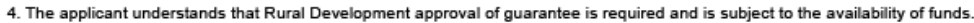

5. Loan funds will be used for the following purpose(s): Only applicable to non-GUS submissions

| Purchase/Refinance Amount:   |            |
|------------------------------|------------|
| Financed Loan Closing Costs: |            |
| Repairs/ Other:              |            |
| Guarantee Fee:               |            |
| Total Request:               | <br>\$0.00 |

According to the Paperwork Reduction Act of 1995, an agency may not conduct or sponsor, and a person is not required to respond to, a collection of information unless it displays a wald OMB control number. The valid OMB control number for this information collection is 0575-0178. The time required to complete this information culterios to average 25 minutes per response, including the time for reviewing instructions, searching existing date sources, gathering and maintaining the data needed, and completing and reviewing the collection of information.

### Section 1) Approved Lender and Third-Party Originator Name and Tax ID

# Section 2) Applicant/Co-Applicant and Property Information

Non-GUS files, document GSA/SAM was Checked and if there are any GSA/SAM Exclusions. (SAM must be verified prior to the request for the CC and no greater than 30 days prior to loan closing)

2a and 2b, the household member information is listed, you can populate up to five applicants on the form

3a and 3b, enter the annual and adjusted annual income totals

Form RD 3555-21 (Rev.08-22) UNITED STATES DEPARTMENT OF AGRICULTURE

Form Approved OMB No.0575-0179 Exp. Date: 12/31/2024

RURAL DEVELOPMENT RURAL HOUSING SERVICE REQUEST FOR SINGLE FAMILY HOUSING LOAN GUARANTEE

Approved Lender Approved Lender Tax ID No. Contact for this File Contact E-Mail: Contact Phone Number: Third Party Originator (TPO) TPO Tax ID No: Please issue a Conditional Commitment for Single Family Housing Loan Guarantee in the following case Primary Information The applicant has does not have a relationship with any current Rural Development employee. Co-Applicant Information (Please complete as appropriate) Co-Applicant Information (Please complete as approp Name Name The applicant has does not have a relationship with any The applicant has does not have a relationship with any current Rural Development employee current Rural Development employee Co-Applicant Information (Please complete as appropriate) Co-Applicant Information (Please complete as appropriate) Nam The applicant has does not have a relationship with any The applicant has does not have a relationship with any current Rural Development employee current Rural Development employee GSA/SAM Exclusion: (Check "Yes" if any party is excluded, otherwise check "No") Only applicable to non-GUS submissions Yes No Date GSA/SAM Checked:

1. Is this a refinance loan? Yes 🗆 No 🗆 If yes, is the refinanced loan a RD Single Family Guaranteed Loan 🗆 Direct Loan 🗆 If yes, Non-Streamline 💷 Streamline Assist 🗔

2a. Number of persons in the household: \_\_\_\_\_\_ 2b. Number of dependents under the age of 18 or full-time students: \_\_\_\_

3a. Current annual income in the household is: \_\_\_\_\_\_ 3b. Current adjusted income for the household is: \_\_\_\_\_\_

The applicant understands that Rural Development approval of guarantee is required and is subject to the availability of funds.

5. Loan funds will be used for the following purpose(s): Only applicable to non-GUS submissions

| Purchase/Refinance Amount:   | 2          |
|------------------------------|------------|
| Financed Loan Closing Costs: | <br>3      |
| Repairs/ Other:              |            |
| Guarantee Fee:               |            |
| Total Request:               | <br>\$0.00 |

According to the Paperwork Reduction Act of 1995, an agency may not conduct or sponsor, and a person is not required to respond to, a collection of information unless it displays a add OMB control number. The valid OMB control number for this information collection is 0575-0178. The time required to complete this information collection of soft of a second second s

#### Section 3) Break down the loan amount:

Purchase or Refinance Amount – Purchase Price must match the Purchase and Sale Agreement, Refinance Amount, must match the Payoff

**Financed Closing Costs** Financed Repairs Guarantee Fee Total Request Form RD 3555-21 (Rev.08-22) UNITED STATES DEPARTMENT OF AGRICULTURE

Form Approved OMB No.0575-0179 Exp. Date: 12/31/2024

RURAL DEVELOPMENT RURAL HOUSING SERVICE REQUEST FOR SINGLE FAMILY HOUSING LOAN GUARANTEE

 Approved Lender:
 Approved Lender Tax ID No.:

 Contact for this File:
 Contact E-Mail:

 Contact Phone Number:
 Image: Contact E-Mail:

 Third Party Originator (TPO):
 TPO Tax ID No:

 Please issue a Conditional Commitment for Single Family Housing Loan Guarantee in the following case:

 Primary Information

 Name:
 The applicant has does not have a relationship with any current Rural Development employee.

|                                                                                                | current Rural Development employee.                                                            |
|------------------------------------------------------------------------------------------------|------------------------------------------------------------------------------------------------|
| Co-Applicant Information (Please complete as appropriate)                                      | Co-Applicant Information (Please complete as approp                                            |
| Name:                                                                                          | Name:                                                                                          |
| The applicant has does not have a relationship with any<br>current Rural Development employee. | The applicant has does not have a relationship with any<br>current Rural Development employee. |
| Co-Applicant Information (Please complete as appropriate)                                      | Co-Applicant Information (Please complete as appropriate)                                      |
| Name:                                                                                          | Name:                                                                                          |
| The applicant has does not have a relationship with any<br>current Rural Development employee. | The applicant has does not have a relationship with any<br>current Rural Development employee. |
| GSA/SAM Exclusion: (Check "Yes" if any party is excluded, other                                | erwise check "No") Only applicable to non-GUS submissions.                                     |

Yes No Date GSA/SAM Checked:

1. Is this a refinance loan? Yes 🗌 No 🗌 If yes, is the refinanced loan a RD Single Family Guaranteed Loan 🗌 Direct Loan 🗌 If yes, Non-Streamline 🗍 Streamline Assist 🗍

2a. Number of persons in the household: \_\_\_\_\_\_ 2b. Number of dependents under the age of 18 or full-time students: \_

3a. Current annual income in the household is: \_\_\_\_\_\_ 3b. Current adjusted income for the household is: \_\_\_\_\_\_ 4. The applicant understands that Rural Development approval of guarantee is required and is subject to the availability of funds

5. Loan funds will be used for the following purpose(s): Only applicable to non-GUS submissions

| Purchase/Refinance Amount:   | 2          |
|------------------------------|------------|
| Financed Loan Closing Costs: | <br>3      |
| Repairs/ Other:              |            |
| Guarantee Fee:               |            |
| Total Request:               | <br>\$0.00 |

According to the Paperwork Reduction Act of 1995, an agency may not conduct or sponsor, and a person is not required to respond to, a collection of Information unless it displays a vaid OMB control number. The vaid OMB control number that is information collection is 0575-0178. The time required to complete this information collection of a 0575-0178. The time required to complete this information collection of a 0575-0178. The time required to complete this information collection of a 0575-0178. The time required to complete this information collection of a 0575-0178. The time required to the complete this information collection of information collection of information collection of information.

## Common GUS Errors and Remedies

## GUS Validation Error Messages

Double check your data.

Pay extra attention to fields required for Preliminary VS Final submissions. Current employer phone number and address Current position and how long in the line of work Former employer address, phone number and monthly income Marital Status Mailing Address and how long at the current address Assets - Financial Institution and account number CAIVRS – Confirm the CAIVRS is valid

Demographic

## GUS Validation Error Messages

Double check your data. Pay extra attention to fields required for Preliminary VS Final submissions. Marital Status (F) 🚯

Cash or Market Value (P) 🚯

LEGEND: (\*) Required

(P) Preliminary (F) Final

## XML Import Fail – Fairly Generic Code

This could be caused by entering...

Too many characters in addresses, loan numbers, etc. Note rate must be entered as an actual rate, 0.00 for the note rate will give this error.

Text in a numeric field will give you the XML Import Fail.

## Limited Characters

### This may cause issues when...

#### Dependent Age

Only allows for 2 numeric characters. If dependent under 1 year, round up

#### <u>MSA</u>

Cannot be N/A it must be 5 characters Loan Originator Address The first line can not exceed 35 characters and the unit number can not exceed 11 characters

#### Lender TAX ID Do not put the dash, limited to 9 numeric characters

Lender Loan Number Limited to 15 characters

### <u>Debt Account</u> <u>Numbers</u>

Limited to 30 characters

## What to do if you get an XML Import Failure

Scroll to the bottom of the page

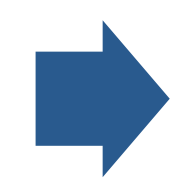

Screen shot the entire message

Email the screen shot along with the GUS Application ID number and your contact information to the GUS Helpdesk

## Schema Validation Error

The LOS is not producing XML Files according to the DU v1.8.5. specification

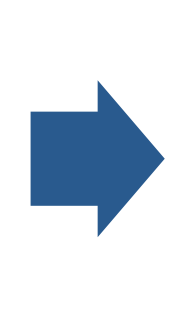

### How do I fix it?

Contact the helpdesk for assistance

## Ineligible Error Findings

### What Causes Them?

Incorrect or invalid CAIVRS number. Incorrect address input into GUS. Verify the property address.

Incorrect SAM response. Verify "NO" is checked and not "YES" if no parties have been debarred.

## Property Eligibility

#### https://eligibility.sc.egov.usda.gov/eligibility/welcomeAction.do

| USDA<br>United States Department of Agriculture<br>Rural Development                                                         |                                                                                                    |                                                                                                  | ELIGIBILITY         |
|----------------------------------------------------------------------------------------------------|----------------------------------------------------------------------------------------------------|--------------------------------------------------------------------------------------------------|---------------------|
| Home Tutorials                                                                                                    |                                                                                                    |                                                                                                  |                     |
| Single Family Housing Guaranteed Single Family Housing Direct Multi-Family Housing Rural B                                   | Business OneRD Loan Guaranteed Water and Environmental Guaranteed                                                                                            | Water and Environmental Direct Community Facilities Guaranteed                                   |                     |
| Property Eligibility         Previous Eligibility Areas         Income Eligibility         Income Limits         Loan Basics |                                                                                                    |                                                                                                  |                     |
| P Find Your Address                                                                                                    |                                                                                                    |                                                                                                  | ► Switch Basemap    |
| May enter specific address, use<br>zoom bar or double click on the<br>state and zoom in for closer view<br>of a general area | HINGTON MONTANA NORTH DAKOTA<br>REGON IDAHO WYOMING SOUTH DAKOTA WISCONSIN<br>NEVADA UTAH UNITED STATESIS OHO P<br>COLORADO KANSAS MISSOURI KENTUCKY VIRGINA | QUEBEC AND LABRADOR<br>Ottawa NB P.E.I. St-Pierre<br>VT. MAINE NS<br>NY. MASS<br>RIT<br>DELAWARE |                     |
| Pacific<br>Ocean                                                                                                    | ARIZONA NEW MEXICO<br>ALABAMA<br>TEXAS<br>LOUISIANA<br>FLORIDA<br>Gulf of<br>Mexico<br>Havana                                                                | Nassau                                                                                           |                     |
| HAWAIT                                                                                                    | MEXICO CU<br>Mexico City George 1                                                                                                    | BA Grand Turk<br>Gwm HAITI) Mariant                                                              | Nouakchott MA       |
| bing.                                                                                                    | Guatemala City HONDURAS                                                                                                    | Basseterre<br>© 2022 Microsoft Corporation, © 2022 TomTom                                        | USDA Rural Developm |

## Ineligible Error Findings

### What Causes Them?

| ditional Data                       |                    |                                                               |                                                            |
|-------------------------------------|--------------------|---------------------------------------------------------------|------------------------------------------------------------|
| Purchase is (P)                     |                    | Will a repair escrow account be established for repairs to be | System for Award Management (SAM) indicates a party to the |
| Choose One                          | ÷                  | completed post-issuance of Loan Note Guarantee? (F)           | transaction is debarred from business with the Federal     |
|                                     |                    | No No                                                         | Ves If lender checks "yes" the loan will get an ineligible |
| ate Checked on System for Award Mar | nagement (SAM) (P) |                                                               |                                                            |
| MM/DD/VVV                           |                    | Lender Name                                                   | USDA Assigned Branch Number                                |

## Liabilities

### Will transfer to GUS when credit is pulled in the LOS

Liabilities not on credit must be manually input into LOS or into GUS if Credit is updated in GUS after being imported from the LOS

## Validate the Application

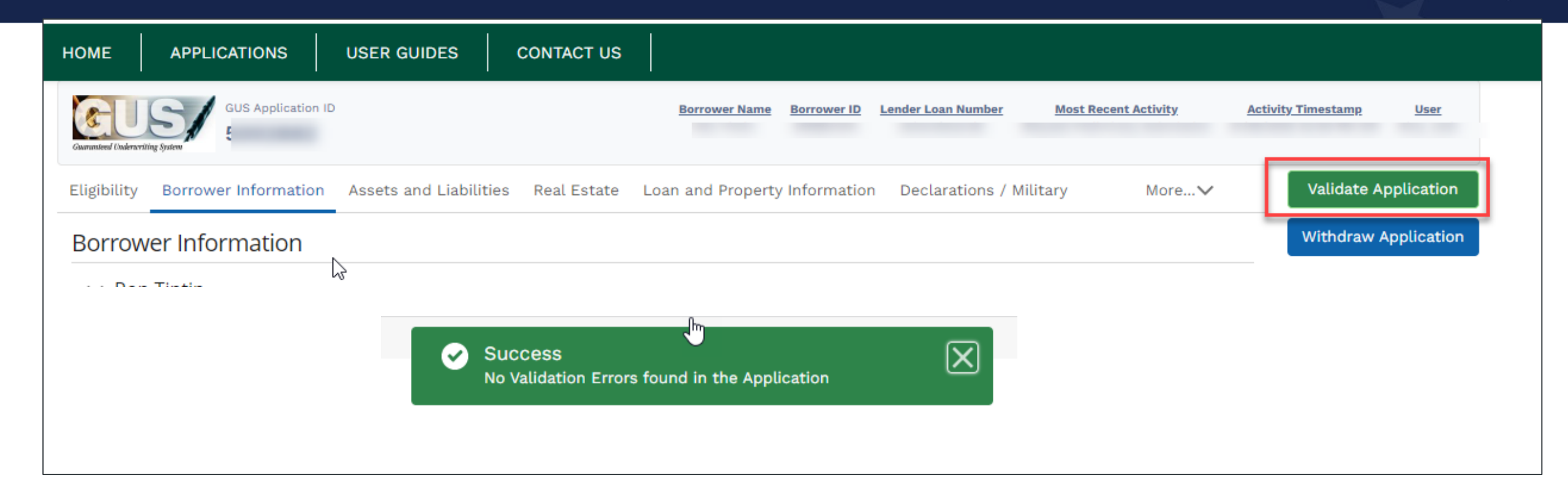

- The "Validate Application" function should be used just prior to preliminary or final submission to ensure all entries meet the criteria for the submission type requested.
- After selecting "Validate Application" if errors exist a new browser tab will display that details data entry errors by page.

## Validate the Application

Examples of errors could be:

- Missing DOB or DOB entered incorrectly
- Missing a credit report
- Income not input or input incorrectly
- PITI ratio incorrect

| HOME APPLICATIONS USER GUIDES CONTACT US          |        |     |                                                                       |  |  |
|---------------------------------------------------|--------|-----|-----------------------------------------------------------------------|--|--|
| Errors Associated with Specific Pages             |        |     |                                                                       |  |  |
| Borrower (Personal Information)                   |        |     |                                                                       |  |  |
| Borrower Name                                     | PRELIM | FNL | Description Of Error                                                  |  |  |
| Firstimer, Alice                                  | Υ      | Y   | Date of Birth must be entered                                         |  |  |
|                                                   |        |     |                                                                       |  |  |
| Borrower (Personal Information : Current Address) |        |     |                                                                       |  |  |
| Borrower Name                                     | PRELIM | FNL | Description Of Error                                                  |  |  |
| Firstimer, Alice                                  | Υ      | Υ   | Street Address must be entered                                        |  |  |
|                                                   |        |     |                                                                       |  |  |
| Credit / Underwriting                             |        |     |                                                                       |  |  |
| Borrower Name                                     | PRELIM | FNL | Description Of Error                                                  |  |  |
| Firstimer, Alice                                  | Υ      | Y   | Current credit report required                                        |  |  |
|                                                   |        |     |                                                                       |  |  |
| Errors you would not see on page                  |        |     |                                                                       |  |  |
| Borrower Name                                     | PRELIM | FNL | Description Of Error                                                  |  |  |
|                                                   | Υ      | Υ   | Monthly income must be > \$0                                          |  |  |
|                                                   | Y      | Υ   | Application PITI Ratio must be greater than 0.00 and less than 101.00 |  |  |

## Credit Report Failure Message

Error Code 610

Credit Request has failed. Contact the Help Desk (RD.HD@usda.gov or 1-800-457-3642 [choose option 2 at each menu prompt]).

#### Error Code 600

Credit Request has failed. Error(s) returned from the Fannie Mae service: "Fannie Mae Error: 111371 (Error 111371: Confirm the 1003 and credit report borrower data match, the Interview Date is correct, and there is no (-) in the credit reference number. Make updates and resubmit. Contact your credit agency's technical support if error is still received.)." Contact the Help Desk (RD.HD@usda.gov or HelpC-1012-1012-1012-1012-1012-1012).

- Returned by the Fannie Mae Credit Interface
- Typically relayed from the specific credit vendor requested by the lender user
- These errors are not returned by GUS
- ONLY contact the GUS help desk after checking user data inputs and confirmation there are no errors
  - Credit Vendor Account number and/or vendor password
  - Borrower Name, Social Security Number, Address, etc.
  - Credit report "reference number" (if a reissued report)

## Updating an existing application

| What's New:<br>The Guaranteed Underw<br>Version 1.8.1 requirements<br>August 26, 2021 and it is a<br>of Sale System begins exp<br>GUS file import. To read m<br>https://content.govdelivery. | riting System (GUS) currently account<br>The system is currently being up<br>nticipated the updates will become<br>orting the Document Version 1.8.2<br>ore regarding these changes pleas<br>com/accounts/USDARD/bulletins/2 | epts XML file imports meeting the D<br>dated to accept the Desktop Under<br>e available in the production environ<br>file, prior to the GUS implementations<br>are reference our recent bulletin at<br>2fe6db8. | Desktop Underwriter® Specification MISMO v3.4, Document<br>writer® Specification MISMO v3.4, Document Version 1.8.2 dated<br>ment by late January 2022. If your Loan Origination System/Point<br>on, you may experience some unexpected behavior at the time of |
|----------------------------------------------------------------------------------------------------|----------------------------------------------------------------------------------------------------|----------------------------------------------------------------------------------------------------|----------------------------------------------------------------------------------------------------|
| Mark checkbox if yo                                                                                                    | •u do not wish the Welcome Page t                                                                                                    | o be displayed each time you sign i                                                                                                    | into Guaranteed Underwriting System.                                                                                                    |

- The lender can update an existing application using the import feature.
- Please ensure the Lender Loan Number recorded in your LOS matches the Lender Loan Number in GUS.
- This can help save time by updating the information in GUS without manually inputting each change.

## Contacting the GUS Helpdesk

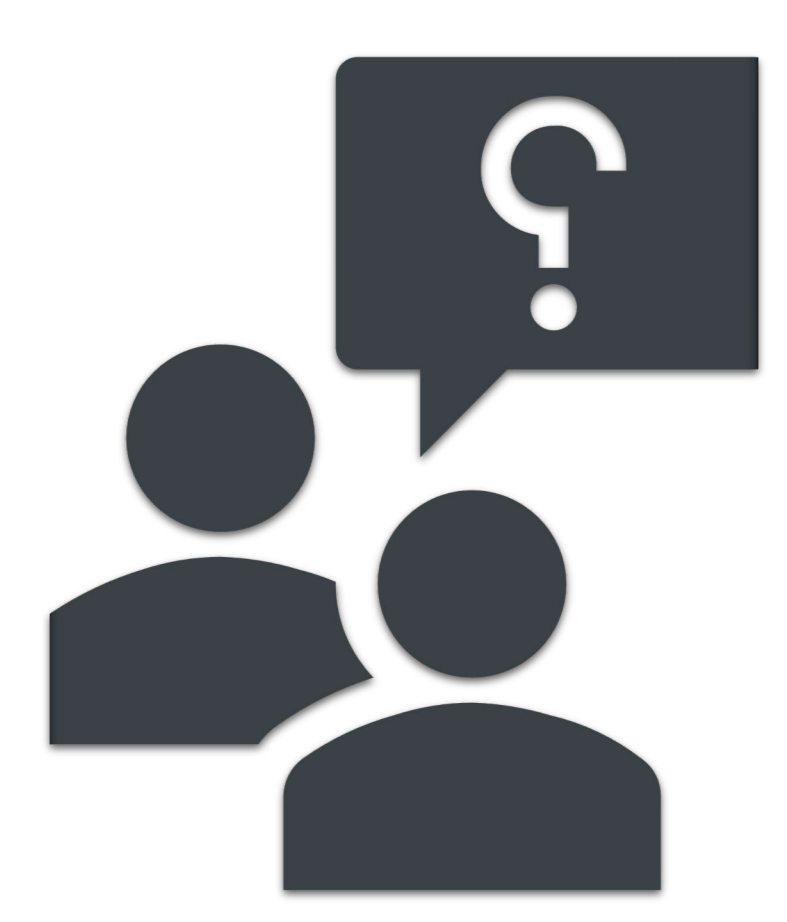

**Technical Issues: GUS** 

Provide the following when contacting the GUS Help Desk:

- Lender Name (If user is a Lender Agent, provide Approved Lender's Name as well)
- Screenshot of error message
- Full name of user experiencing issue
- GUS Application ID (if applicable)
- Date/Time of attempted file import (for file import failures only)

RD.HD@USDA.GOV or (800) 457-3642 option 2, option 2

## Lender Toolkit

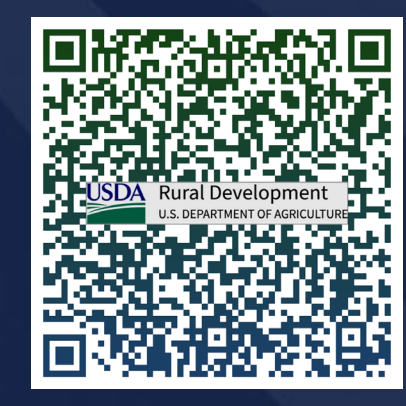

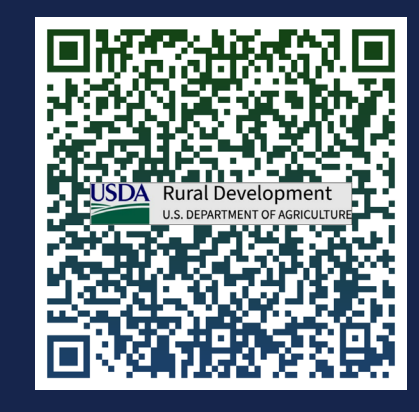

### Bookmark It!

| The ordinal value de du builded status government Literabilates youldage         ADUIT RO       NATE OFFICES       NORSON RESOURCE       CONTACT US       Q         ADUIT RO       TATE OFFICES       NORSON RESOURCE       CONTACT US       Q         Abourt RD       Image: Programs & Services       State Offices       Image: Programs & Services       State Offices       State Offices       State Offices       Image: Program Application Period:<br>OPEN       Image: Program Application Period:<br>OPEN       Image: Program Ap                                                                                                    | Single Family F                                                                                       | <u>Housing Guaranteed Loan</u><br>(usda.gov             | <u>Program   Rural</u><br>)               | <u>Development</u>    |          |
|----------------------------------------------------------------------------------------------------|----------------------------------------------------------------------------------------------------|---------------------------------------------------------|-------------------------------------------|-----------------------|----------|
| ABOUT RD       TATE OFFICES       PROGRAMS & SERVICES       NEWSROOM       RESOURCES       CONTACT US       Q         About RD                                                                                                    | An official website of the United States governm USDA Rural Development U.S. DEPARTMENT OF AGRICULTUR | nent <u>Here's how you know</u> . ∽<br>RE               | HOME ABOL                                 | UT USDA ASK USDA HELP |          |
| About RD   State Offices   Programs & Services   All Programs   BioPreferred Programs   Business Programs   Business Programs   Exercise Programs   Inflation Reduction Act Programs   Inflation Reduction Act Programs   Inflation Reduction Act Programs   Multifamily Housing Programs   Inflation Reduction Act Programs   Multifamily Housing Programs   Inflation Reduction Act Programs   Multifamily Housing Programs   Multifamily Housing Programs   Multifamily Housing Programs   Multifamily Housing Programs   Mutifamily Housing Programs   Mutifamily Housing Programs   Mutifamily Housing Programs   Mutifamily Housing Programs   Mutifamily Housing Programs   Mutifamily Housing Programs   Mutifamily Housing Programs   Mutifamily Housing Programs   Momeowner Assistance Fund<br>FAQs   Telecommunications Programs   Water & Environmental Programs   Water & Environmental Programs   Water & Environmental Programs   Services                                                                                                    | ABOUT RD STATE OFFICES PROGR                                                                          | AMS & SERVICES NEWSROOM RESOURCES CONTAC                | T US                                      | Q                     | <b>\</b> |
| Programs & Services   All Programs   BioPreferred Program   Business Programs   Community Facilities Programs   Community Facilities Programs   Electric Programs   Inflation Reduction Act Programs   Multifamily Housing Programs   Single Family Housing Programs   Multifamily Housing Programs   Multifamily Housing Prog                                                                                                    | About RD                                                                                              | HOME   PROGRAMS & SERVICES   SINGLE FAMILY HOUSING PROG | RAMS                                      | 🕀 English 🔻           |          |
| All Programs   BioPreferred Program   Business Programs   Community Facilities Programs   Electric Programs   Electric Programs   Inflation Reduction Act Programs   Multifamily Housing Programs   Single Family Housing Programs   Multifamily Housing Programs   Multifamily Housing Programs   Moreowner Assistance Fund FAQs   Telecommunications Programs   Water & Environmental Programs   Cooperative Services   Services                                                                                                    | Programs & Services                                                                                   | Single Family Housin                                    | g Guaranteed I                            | Loan                  |          |
| BioPreferred Program   Business Programs   Community Facilities Programs   Electric Programs   Inflation Reduction Act Programs   Multifamily Housing Programs   Single Family Housing Programs   Multifamily Housing Programs   Multifamily Housing Programs   Corrective V To Apply   Overview To Apply   Other Requirements   Kater & Environmental Programs   Koperative Services   Services                                                                                                    | All Programs                                                                                          | Program                                                 | 0                                         |                       |          |
| Business Programs   Community Facilities Programs   Electric Programs   Energy Programs   Inflation Reduction Act Programs   Multifamily Housing Programs   Business Programs   Multifamily Housing Programs   Multifamily Housing Commental Programs   Multifamily Housing Act of 1949, as amended, and includes policies regarding originating, servicing, holding and   Services </td <td>BioPreferred Program</td> <td>riogram</td> <td></td> <td></td> <td></td>                                                                                                    | BioPreferred Program                                                                                  | riogram                                                 |                                           |                       |          |
| Community Facilities Programs   Electric Programs   Energy Programs   Inflation Reduction Act Programs   Multifamily Housing Programs   Single Family Housing Programs   Homeowner Assistance Fund<br>FAQs   Dverview   To Apply   Other Requirements   Contact   Events   What governs this program? Water & Environmental Programs Cooperative Services Services Services Description Description <td>Business Programs</td> <td>Application Windows Program Application Po</td> <td>ried</td> <td></td> <td></td>                                                                                                    | Business Programs                                                                                     | Application Windows Program Application Po              | ried                                      |                       |          |
| Electric Programs   Energy Programs   Inflation Reduction Act Programs   Multifamily Housing Programs   Single Family Housing Programs   Homeowner Assistance Fund<br>FAQs   Telecommunications Programs   Water & Environmental Programs   Water & Environmental Programs   Cooperative Services   Services                                                                                                    | Community Facilities Programs                                                                         | OPEN This program is open al                            | ll year.                                  |                       |          |
| Energy Programs   Inflation Reduction Act Programs   Multifamily Housing Programs   Bingle Family Housing Programs   Homeowner Assistance Fund<br>FAQs   Telecommunications Programs   Water & Environmental Programs   Water & Environmental Programs   Cooperative Services   Services   To Contact Events To Contact Events To Contact Events To Contact Events Services To Contact Events To Contact Events To Contact Events To Contact Events Services To Contact Events To Contact Events What governs this programs To Contact Events To Contact Events To Contact Events To Contact Events To Contact Events To Contact Events To Contact Events To Contact Events To Contact Events To Contact Events To Contact Events To Contact Events To Contact Events To Contact Events To Apply Other Requirements of Section 502(h) of the Housing Act of 1949, as amended, and includes policies regarding originating, servicing, holding and the Contact Events                                                                                                    | Electric Programs                                                                                     |                                                         |                                           |                       |          |
| Inflation Reduction Act Programs   Multifamily Housing Programs   Single Family Housing Programs   Homeowner Assistance Fund<br>FAQs   Telecommunications Programs   Water & Environmental Programs   Cooperative Services   Services   Telecommunications Programs   Water & Environmental Programs   Services   Telecommunications Programs   Telecommunications Programs   Water & Environmental Programs   Services   To CPR, Part 3555   This part sets forth policies for the Single-Family Housing Guaranteed Loan Program (SFHGLP) administered by USDA Rural Development. It addresses the requirements of section 502(h) of the Housing Act of 1949, as amended, and includes policies regarding originating, servicing, holding and Housing Act of 1949, as amended, and includes policies regarding originating, servicing, holding and Housing Act of 1949, as amended, and includes policies regarding originating, servicing, holding and Housing Act of 1949, as amended, and includes policies regarding originating, servicing, holding and Housing Act of 1949, as amended, and includes policies regarding originating, servicing, holding and Housing Act of 1949, as amended, and includes policies regarding originating, servicing, holding and Housing Act of 1949, as amended, and includes policies regarding originating, servicing, holding and Housing Act of 1949, as amended, and includes policies regarding originating, servicing, holding and Housing Act of 1949, as amended, and includes policies regarding originating, servicing, holding and Housing Act of 1949, as amended, and includes policies regarding originating, servicing, holding and Housing Act of 1949, as amended, and includes policies regarding originating, servicing, holding and Housing Act of 1949                                                                                                    | Energy Programs                                                                                       |                                                         |                                           |                       |          |
| Multifamily Housing Programs       Vertice         Single Family Housing Programs       Overview       To Apply       Other Requirements       Contact       Events         Homeowner Assistance Fund<br>FAQs       Foreign (Second)       Vertice       Events       Vertice       Events         Vater & Environmental Programs       Vertices       TCER, Part 3555       This part sets forth policies for the Single-Family Housing Guaranteed Loan Program<br>(SFHGLP) administered by USDA Rural Development. It addresses the requirements of section 502(h) of the<br>Housing Act of 1949, as amended, and includes policies regarding originating, servicing, holding and<br>to be development.                                                                                                    | Inflation Reduction Act Programs                                                                      |                                                         |                                           |                       |          |
| Single Family Housing Programs       Overview       To Apply       Other Requirements       Contact       Events         Homeowner Assistance Fund<br>FAQs       For Apply       Other Requirements       Contact       Events         Telecommunications Programs       What governs this program?       Vhat governs this program?       Image: Cooperative Services       TCER, Part 3555       This part sets forth policies for the Single-Family Housing Guaranteed Loan Program<br>(SFHGLP) administered by USDA Rural Development. It addresses the requirements of section 502(h) of the<br>Housing Act of 1949, as amended, and includes policies regarding originating, servicing, holding and                                                                                                    | Multifamily Housing Programs                                                                          | Fact Sheet                                              |                                           |                       |          |
| Homeowner Assistance Fund<br>FAQs       Overview       To Apply       Other Requirements       Contact       Events         Telecommunications Programs       What governs this program?       What governs this program?       Image: Cooperative Services       TCER, Part 3555       This part sets forth policies for the Single-Family Housing Guaranteed Loan Program<br>(SFHGLP) administered by USDA Rural Development. It addresses the requirements of section 502(h) of the<br>Housing Act of 1949, as amended, and includes policies regarding originating, servicing, holding and                                                                                                    | Single Family Housing Programs                                                                        |                                                         |                                           |                       |          |
| Telecommunications Programs       What governs this program?         Water & Environmental Programs       • 7 CFR, Part 3555         Cooperative Services       • (SFHGLP) administered by USDA Rural Development. It addresses the requirements of section 502(h) of the Housing Act of 1949, as amended, and includes policies regarding originating, servicing, holding and the view of the view of the view of the view of the view of the view of the view of the view of the view of view of view | Homeowner Assistance Fund<br>FAQs                                                                     | Overview To Apply Other Requirer                        | nents Contact Events                      | S                     |          |
| Water & Environmental Programs       • 7 CFR. Part 3555       This part sets forth policies for the Single-Family Housing Guaranteed Loan Program         Cooperative Services       • (SFHGLP) administered by USDA Rural Development. It addresses the requirements of section 502(h) of the Housing Act of 1949, as amended, and includes policies regarding originating, servicing, holding and         Services       • • • • • • • • • • • • • • • • • • •                                                                                                    | Telecommunications Programs                                                                           | What governs this program?                              |                                           |                       |          |
| Cooperative Services       (SFHGLP) administered by USDA Rural Development. It addresses the requirements of section 502(h) of the Housing Act of 1949, as amended, and includes policies regarding originating, servicing, holding and the services                                                                                                    | Water & Environmental Programs                                                                        | • 7 CER. Part 3555 this part sets forth policies fo     | r the Single-Family Housing Guarantee     | ed Loan Program       |          |
| Services Housing Act of 1949, as amended, and includes policies regarding originating, servicing, holding and                                                                                                    | Cooperative Services                                                                                  | (SFHGLP) administered by USDA Rural Developm            | nent. It addresses the requirements of    | section 502(h) of the |          |
| liquidating SEHGLP loans                                                                                                    | Services                                                                                              | Housing Act of 1949, as amended, and includes p         | policies regarding originating, servicing | g, holding and        |          |
| Newsroom                                                                                                    | Newsroom                                                                                              | HB-1-3555 - 9EH Guaranteed Loan Program Tech            | nical Handbook This bandbook provi        | ides Agency staff and |          |
| Resources lenders participating in the Single-Family Housing Guaranteed Loan Program with the tools needed to                                                                                                    | Resources                                                                                             | lenders participating in the Single-Family Housin       | ng Guaranteed Loan Program with the       | tools needed to       |          |
| Contact Us originate, underwrite, and service guaranteed loans efficiently and effectively.                                                                                                    | Contact Us                                                                                            | originate, underwrite, and service guaranteed lo        | ans efficiently and effectively.          |                       |          |

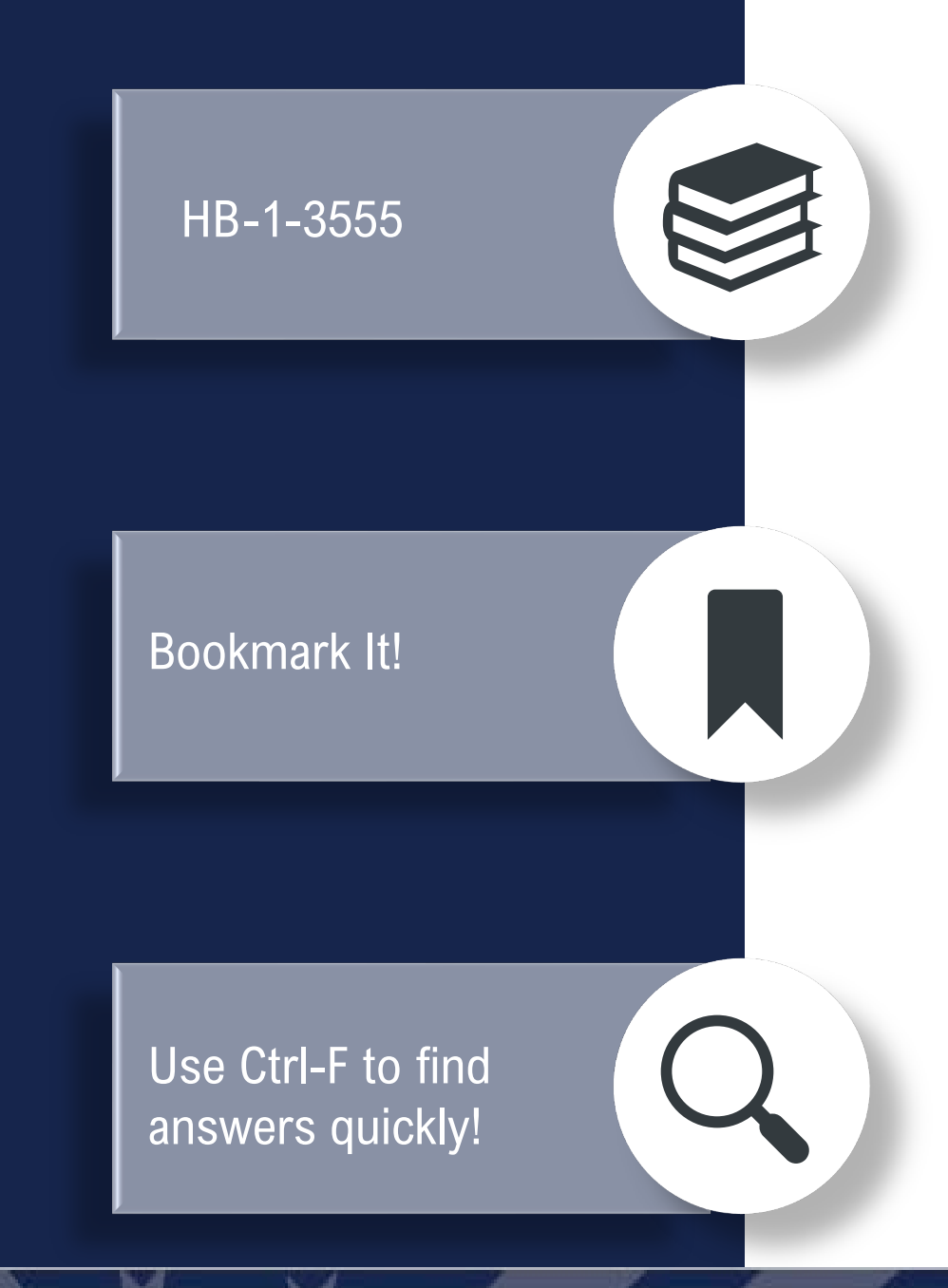

#### Handbooks HOME > RESOURCES > DIRECTIVES About RD Below are handbooks information State Offices Programs & Services HB-1-3550 Direct Single Family Housing Loans and Grants - Field Office Handbook + Newsroom Resources HB-1-3555 SFH Guaranteed Loan Program Technical Handbook Acronyms Directives Consolidated version (large document may take long to load) Administrative Notices Table of Contents Electric Sample Documents Chapter 1 Overview Form Letters Chapter 2 Record Retention Guide Letters Chapter 3 Lender Approval Handbooks Chapter 4 Lender Responsibilities Informational Publications Chapter 5 Origination and Underwriting Overview Instructions Chapter 6 Loan Purposes Procedures Notices Chapter 7 Loan Terms and Conditions Unnumbered Letters Chapter 8 Applicant Characteristics Environmental Studies Chapter 9 Income Analysis Forms Chapter 10 Credit Analysis Publications Chapter 11 Ratio Analysis Publications for Cooperatives Chapter 12 Property and Appraisal Requirements Regulations and Guidance Chapter 13 Special Property Types Rural Data Gateway Chapter 14 Funding Priorities USDA LINC Training & Resource Library Chapter 15 Submitting the Application Package Contact Us

Handbooks | Rural Development (usda.gov)

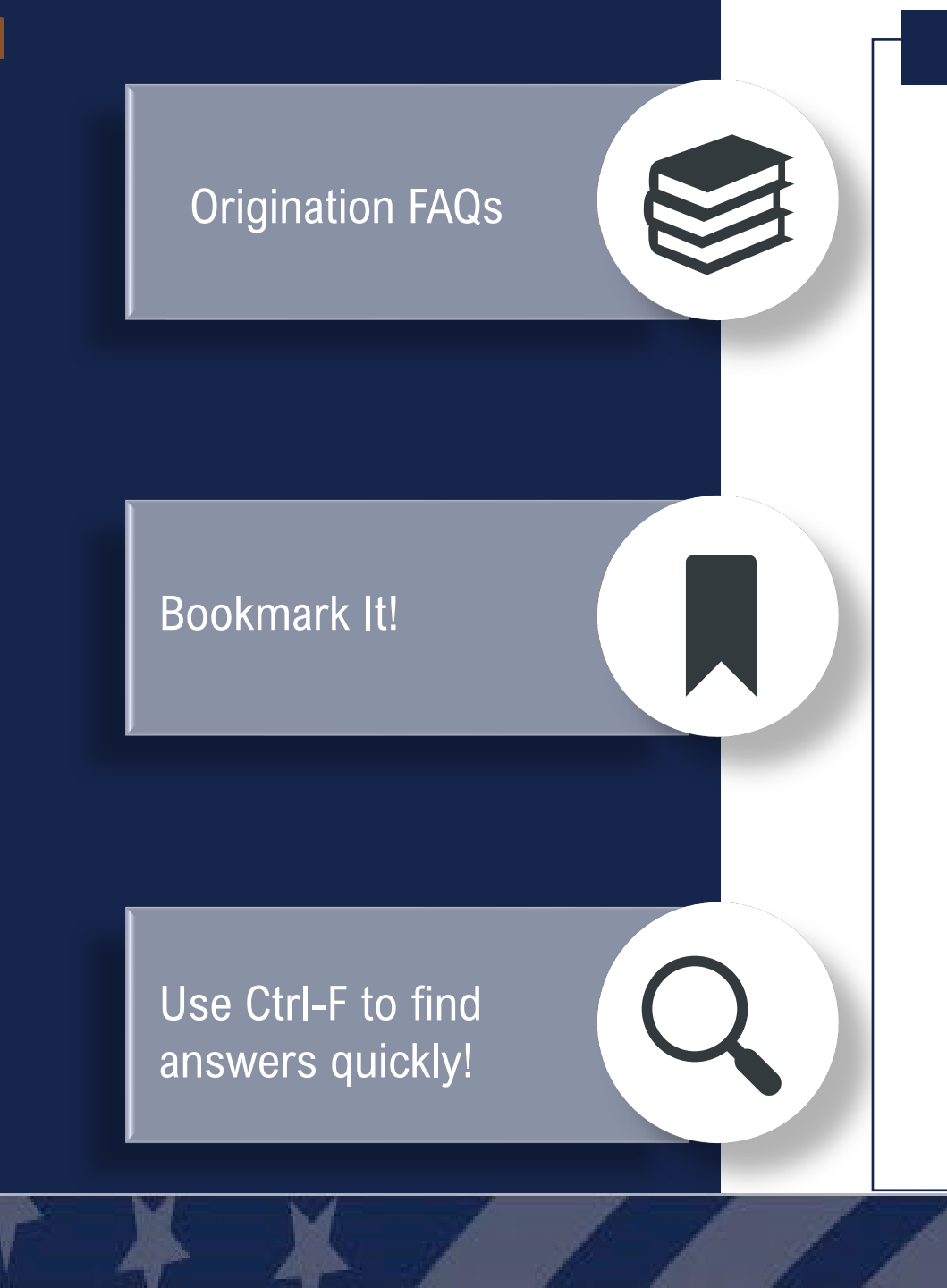

USDA Rural Development

Together, America Prospers

### FAQ Frequently Asked Questions

Single Family Housing Guaranteed Loan Program Origination

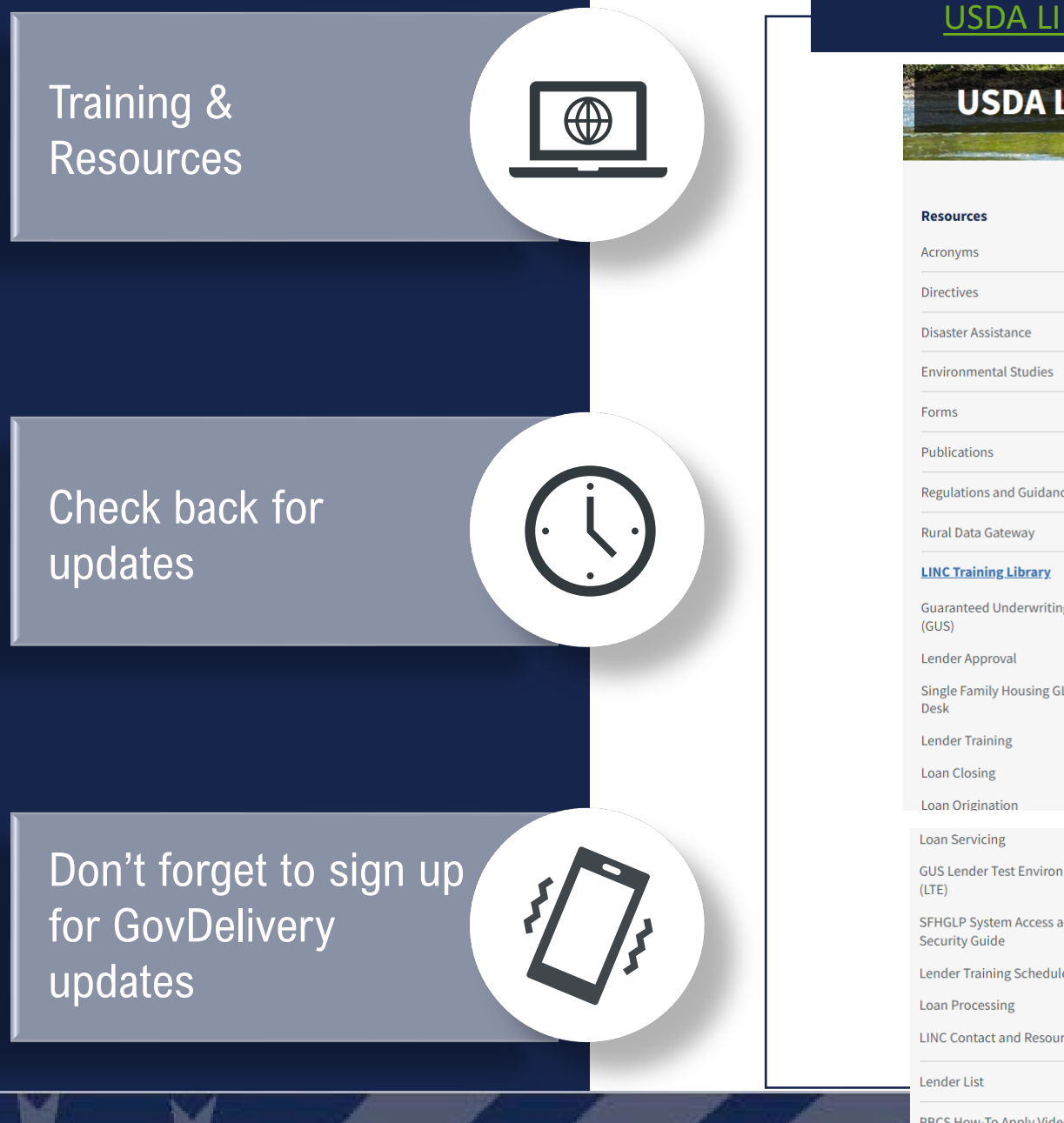

#### USDA LINC Training & Resource Library | Rural Development

|                                            | HOME > RESOURCES                                                 |                                                   |
|--------------------------------------------|------------------------------------------------------------------|---------------------------------------------------|
| Resources                                  |                                                                  |                                                   |
| Acronyms                                   |                                                                  | 🕀 En                                              |
| Directives >                               |                                                                  |                                                   |
| Disaster Assistance                        | Loan Status                                                      | and conditions received on ar before 5 22 2025    |
| Environmental Studies >                    | we are currently reviewing new loan applications                 | and conditions received on or before 5-23-2025.   |
| Forms >                                    |                                                                  |                                                   |
| Publications >                             | New Information                                                  |                                                   |
| Regulations and Guidance >                 | Job Aid - Eligibility for the Single Family Housing              | Guaranteed Program                                |
| Rural Data Gateway                         | <u></u>                                                          | <u></u>                                           |
| LINC Training Library V                    |                                                                  |                                                   |
| Guaranteed Underwriting System<br>(GUS)    | Lender Approval and Recertification                              | Lender Training                                   |
| Lender Approval                            |                                                                  |                                                   |
| Single Family Housing GLP Policy<br>Desk   | Loan Origination                                                 | Loan Processing                                   |
| Lender Training                            | Loan Closing                                                     | Loan Servicing                                    |
| Loan Closing                               | Policy Desk                                                      | Guaranteed Underwriting System (GUS               |
| Loan Origination                           |                                                                  |                                                   |
| Loan Servicing                             |                                                                  |                                                   |
| GUS Lender Test Environment<br>(LTE)       | Contact Us                                                       |                                                   |
| SFHGLP System Access and<br>Security Guide | Find contact information and resources to help you wi questions. | th Single Family Housing Guaranteed Loan Progran  |
| Lender Training Schedule                   | View Contact Information                                         |                                                   |
| Loan Processing                            | view contact mormation                                           |                                                   |
| LINC Contact and Resources                 |                                                                  |                                                   |
| Lender List                                | GovDelivery Updates                                              |                                                   |
| RBCS How-To Apply Video Series             | An archive or providency released email bulletins and p          | program updates are outlined below. Stay connecte |

#### \*\*NEW\*\*

#### Single Family Housing GLP Policy Desk | Rural Development (usda.gov)

### Single Family Housing GLP Policy Desk

HOME > RESOURCES > USDA LINC TRAINING & RESOURCE LIBRARY

#### Resources

#### Acronyms

| We want to hear |
|-----------------|
| from YOU        |

Don't forget to sign up for GovDelivery updates

| Directives                              |  |
|-----------------------------------------|--|
| Disaster Assistance                     |  |
| Environmental Studies                   |  |
| Forms                                   |  |
| Publications                            |  |
| Regulations and Guidance                |  |
| Rural Data Gateway                      |  |
| LINC Training Library                   |  |
| Guaranteed Underwriting System<br>(GUS) |  |

Lender Approval

Single Family Housing GLP Policy Desk

Lender Training

Loan Closing

oon Origination

Welcome to The Policy Desk! Rural Development recognizes the importance of obtaining input from our stakeholders on proposed policy revisions, prior to those updates becoming effective. The Policy Desk was created with that goal in mind. Here, you will find proposed policy revisions, as well as a mechanism to provide comments to Rural Development on these proposals. We encourage all stakeholders to review these proposals and provide your comments using the link below, or by emailing the Policy Desk at <u>sfhgld.policydesk@usda.gov</u>. Thank you for your continued support of Rural Development's Single-Family Housing Guaranteed Loan Program!

English

#### Announcements

None at this time.

#### **Proposed Policy Revisions Open for Comment**

None at this time.

Stakeholder Comment Form

#### \*NEW\* Training Schedule

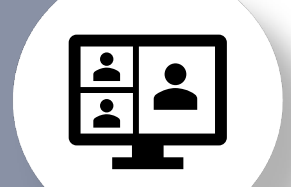

#### Lender Training Schedule | Rural Development (usda.gov)

#### HOME > RESOURCES > USDA LINC TRAINING & RESOURCE LIBRARY

**Lender Training Schedule** 

>

>

>

>

>

>

#### Resources

Acronyms

Directives

Forms

Publications

Disaster Assistance

**Environmental Studies** 

**Regulations and Guidance** 

Rural Data Gateway

LINC Training Library

# Check back for open registration

Registration announcements sent <u>via GovDelivery</u>

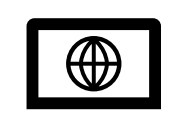

| Guaranteed Underwriting System<br>(GUS) |
|-----------------------------------------|
| Lender Approval                         |

Single Family Housing GLP Policy Desk

#### Lender Training

Loan Closing

#### Training Schedule

Due to the growing response rate to our training opportunities, we have expanded our offerings to include both virtual and in-person options more often throughout the year. All trainings, both virtual and in-person, are free and open to anyone to attend. Registration will typically open 30 days prior to the event. Most virtual events will take place at 2 p.m. Eastern time, but final determinations will be made clear on registration. Please ensure you are signed up for GovDelivery notices as all trainings are announced by email through that system. Please contact the lender and Partner Activities branch with any questions, at <a href="mailto:sfigld.lenderpartner@usda.gov">sfigld.lenderpartner@usda.gov</a>

English

#### • June 12, 2025: GUS Overview – Register Here

- July 16, 2025: Appraisal and Property Requirements
- August 13, 2025: Credit Requirements
- September 17, 2025: Hot Topics

#### Lender Webpage

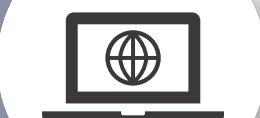

#### USDA LINC Training and Resource Library

### **USDA LINC Training & Resource Library**

Monitor posted turn times daily

| 4P | h |
|----|---|
|    |   |

| Resources                               |   |  |
|-----------------------------------------|---|--|
| Acronyms                                |   |  |
| Directives                              | > |  |
| Disaster Assistance                     | > |  |
| Environmental Studies                   | > |  |
| Forms                                   | > |  |
| Publications                            | > |  |
| Regulations and Guidance                | > |  |
| Rural Data Gateway                      |   |  |
| LINC Training Library                   | ~ |  |
| Guaranteed Underwriting System<br>(GUS) |   |  |

Lender Approval

Lender Training

Desk

Single Family Housing GLP Policy

HOME > RESOURCES

#### **U** Loan Status

We are currently reviewing new loan applications and conditions received on or before 5-22-2025.

#### **New Information**

Job Aid - Eligibility for the Single Family Housing Guaranteed Program

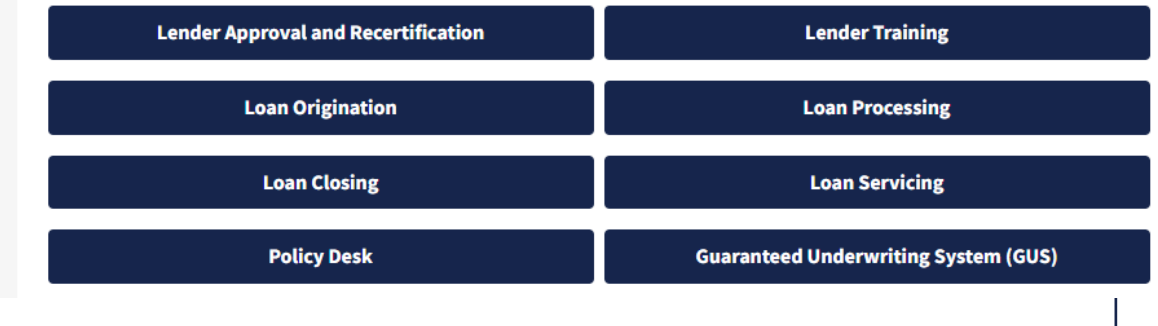

## Have a question on POLICY?

Contact the PAC team!

#### **Need TRAINING?**

Contact the LPA team!

## Have a question on a SPECIFIC FILE?

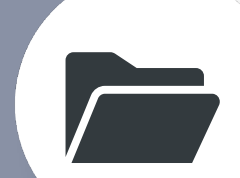

Contact the OPD!

#### https://www.rd.usda.gov/resources/usda-linc-training-resource-

*library/linc-contact-and-resources* 

#### Contacts

| Торіс                                                              | Information                                                                                                    |
|--------------------------------------------------------------------|----------------------------------------------------------------------------------------------------|
|                                                                    | Information to include in email:                                                                                                    |
|                                                                    | <ul> <li>Identify the state the application is located; if applicable;</li> </ul>                                                                                                    |
|                                                                    | <ul> <li>Provide applicant's name and USDA borrower ID, if applicable;</li> </ul>                                                                                                    |
|                                                                    | GUS loan number, if applicable                                                                                                    |
|                                                                    | Include contact information; and                                                                                                    |
|                                                                    | <ul> <li>Indicate if you would like a call back (otherwise you will receive an email reply)<br/>File-Specific Questions by phone: 833-314-0168, ext. 2 Phone System<br/>Availability: 9:00 am to 3:30 pm ET</li> </ul> |
| File-Specific Questions                                            |                                                                                                    |
|                                                                    | Origination and Processing Division 1: SFHGLP.OPD1@usda.gov                                                                                                    |
|                                                                    | Supporting: AL, AK, AR, AZ, CA, CO, GU, HI, IA, ID, KS, KY, LA, MO, MN, MS, MT, ND, NE, NM, NJ, NY, NV, OK, OR, SD, TX, UT, WA, WP, WI, WY                                                                             |
|                                                                    | Origination and Processing Division 2: SFHGLP.OPD2@usda.gov                                                                                                    |
|                                                                    | Supporting: CT, DE, FL, GA, IL, IN, MA, MD, ME, MI, NC, NH, OH, PA, PR, RI, SC, TN, VA, VI, VT, WV                                                                                                    |
| Lender Self-Report                                                 | SFHGLD.QA@usda.gov                                                                                                    |
| Program Training<br>Program Marketing and Outreach                 | sfhgld.lenderpartner@usda.gov                                                                                                    |
| General Loan Scenario Questions<br>Loan Policy/Regulation/Handbook | sfhgld.program@usda.gov or *833-314-0168, ext. 4                                                                                                    |
| Turn Times                                                         | 833-314-0168, ext. 1<br>Phone System Availability: 9:00 am to 3:30 pm ET                                                                                                    |
| Lender Approval/Recertification<br>Loan Servicing                  | sfhglpservicing@usda.gov                                                                                                    |
| Technical Issues: GUS                                              | RD.HD@USDA.GOV or (800) 457-3642 option 2, option 2                                                                                                    |
| Technical Issues: eAuth or Login.gov                               | https://www.eauth.usda.gov/eauth/b/usda/faq Select Public Customer<br>FAOs                                                                                                    |

62

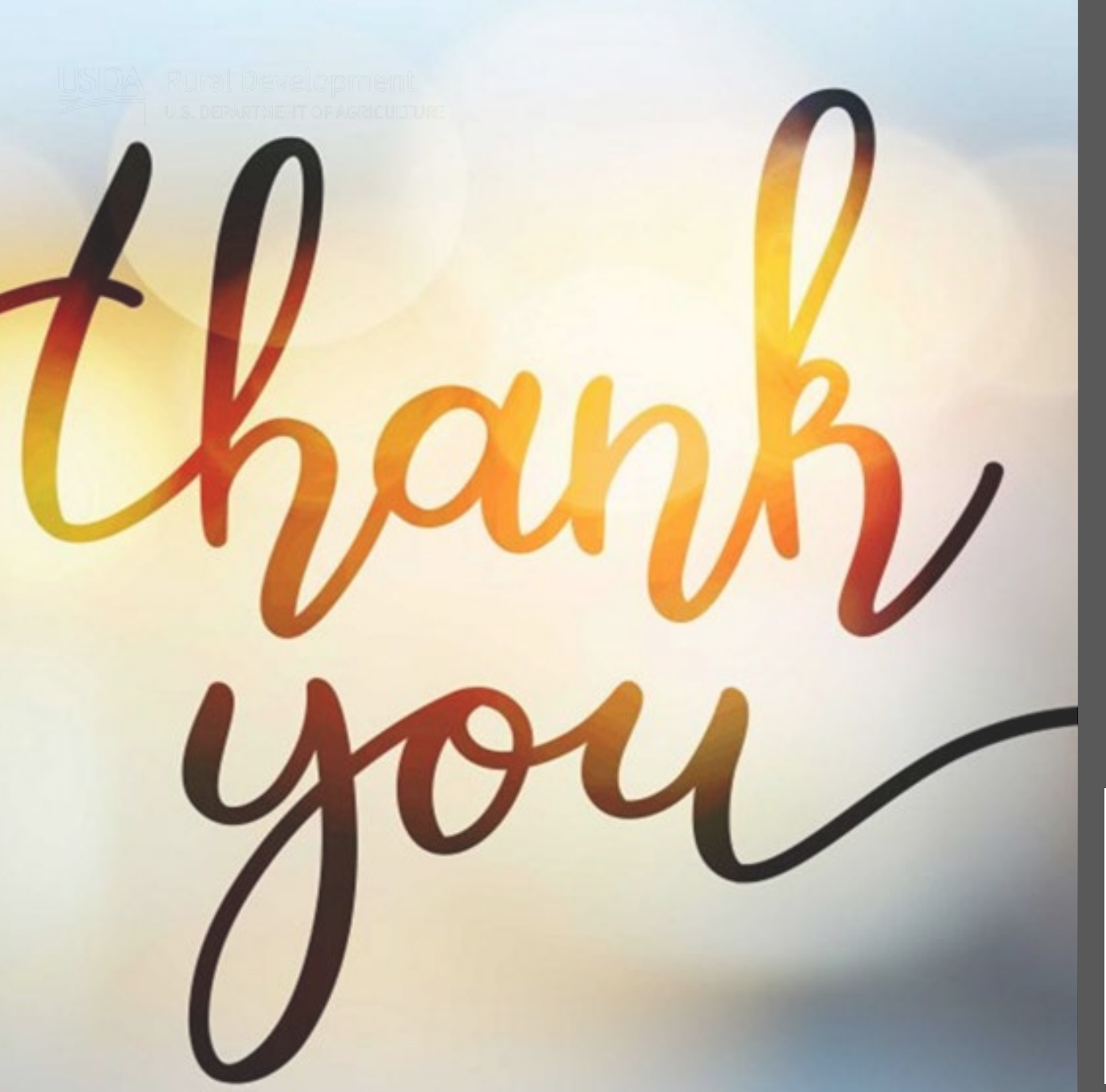

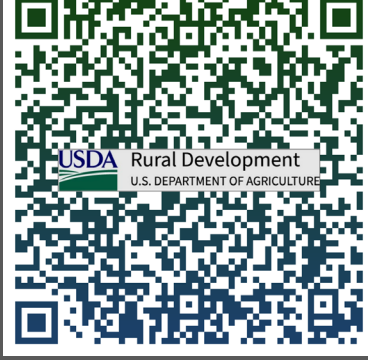

*Keep current! Visit our website.* 

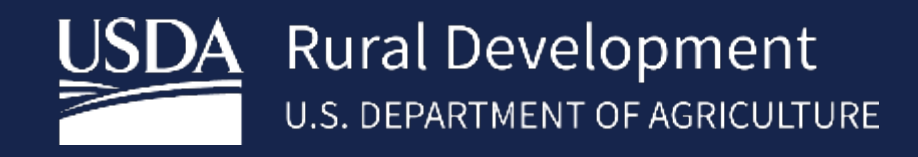

www.rd.usda.gov USDA is an equal opportunity provider, employer, and lender.

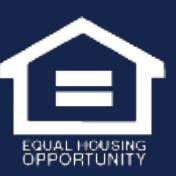